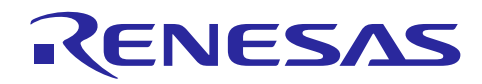

Renesas Synergy™ プラットフォーム SPI フレームワークモジュールガイド

R11AN0117JU0101 Rev.1.01 2018.11.15

本資料は英語版を翻訳した参考資料です。本資料の第6章までは Renesas Synergy SSP v1.5.0 Users Manual 英語版の第4章 Module Guide を参照に翻訳されています。日本語版は、参考用としてご使用のう え、最新および正式な内容については英語版のドキュメントを参照ください。

# 要旨(Introduction)

本モジュールガイドは、ユーザがモジュールを効果的に使用してシステムが開発できるようになることを目 的としています。このモジュールガイドを習得することで、開発システムへのモジュールの追加とターゲッ トアプリケーション向けの正確な設定(configuration)ができ、さらに付属のアプリケーションプロジェク トコードを参照して、効率的なコード記述が行えるようになります。

より詳細な API や、より高度なモジュール使用法を記述した他のアプリケーションプロジェクト例もルネサス WEB サイト(本書末尾の「参考文献」の項を参照)から入手でき、より複雑な設計に役立ちます。

SPI フレームワークモジュールは ThreadX<sup>®</sup> RTOS 対応のフレームワーク API であり、sf\_spi に実装されてい ます。SPI バス上の複数の SPI ペリフェラルの統合と同期を処理し、チップ選択処理とレベルアクティベー ションを行います。SPI フレームワークによって、1 つまたは複数の SPI バスの作成と、複数の SPI ペリフェ ラルの SPI バスへの接続ができるようになります。 SPI フレームワークモジュールは、SCI SPI と RSPI ドラ イバの両方にアクセスするために単一のインタフェースを使用します。 このため SPI フレームワークモ ジュールは、Synergy MCU の SCI および RSPI ペリフェラルを使用します。

## 目次(Contents)

| 1.    | SPI フレームワークモジュールの機能(SPI Framework Module Features)                                                        |
|-------|----------------------------------------------------------------------------------------------------|
| 2.    | SPI フレームワークモジュール API の概要(SPI Framework Module APIs Overview)4                                             |
| 3.    | SPI フレームワークモジュールの動作の概要(SPI Framework Module Operational Overview)                                         |
| 3.1   | SPI フレームワークモジュールの動作に関する重要な注意事項と制限事項(SPI Framework Module<br>Important Operational Notes and Limitations)6 |
| 3.1.1 | I SPI フレームワークモジュールの動作に関する注意事項(SPI Framework Module Operational<br>Notes) 6                                |
| 3.1.2 | 2 SPI フレームワークモジュールの制限事項(SPI Framework Module Limitations)6                                                |
| 4.    | アプリケーションへの SPI フレームワークモジュールの組み込み(Including the SPI<br>Framework Module in an Application)7                |
| 5.    | SPI フレームワークモジュールの設定(Configuring the SPI Framework Module)8                                                |
| 5.1   | ローレベルモジュールの SPI フレームワークモジュールの設定 (SPI Framework<br>Module Configuration Settings for Lower-Level Modules)  |
| 5.1.1 | l  r_rspi 選択時 (When r_rspi is selected)9                                                                  |
| 5.1.2 | 2 r_sci_spi 選択時 (When r_sci_spi_is selected)13                                                            |
| 5.2   | SPI フレームワークモジュールのクロック構成(SPI Framework Module Clock Configuration) 16                                      |

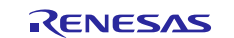

| 5.3<br>5.4 | SPI フレームワークモジュールのピン構成(SPI Framework Module Pin Configuration)16<br>SPI 通信フレームワークモジュールの追加の設定(SPI Framework Module Additional Settings) 17 |
|------------|----------------------------------------------------------------------------------------------------|
| 6.         | アプリケーションでの SPI フレームワークモジュールの使用(Using the SPI Framework<br>Module in an Application)17                                                    |
| 7.         | SPI フレームワークモジュールのアプリケーションプロジェクト (The SPI<br>Framework Module Application Project)                                                        |
| 8.         | 対象アプリケーションの SPI フレームワークモジュールのカスタマイズ(Customizing the SPI<br>Framework Module for a Target Application)28                                  |
| 9.         | SPI フレームワークモジュールのアプリケーションプロジェクトの実行 (Running the<br>SPI Framework Module Application Project)                                             |
| 10.        | SPI フレームワークモジュールのまとめ(SPI Framework Module Conclusion)30                                                                                  |
| 11.        | SPI フレームワークモジュールの次の手順(SPI Framework Module Next Steps)30                                                                                 |
| 12.        | SPI フレームワークモジュールの参考情報(SPI Framework Module Reference Information)<br>30                                                                  |

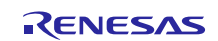

## 1. SPI フレームワークモジュールの機能(SPI Framework Module Features)

SPI フレームワークモジュールは、SPI モードの SCI (SCI 共通ローレベルモジュールとともに)、または RSPI ローレベルドライバモジュールを使用して、Synergy マイクロコントローラ上の SPI 周辺回路と通信を 行います。

- バス上の複数のデバイスをサポート
- モジュールの初期化、転送、クローズ用のハイレベル API を提供
- 同期転送をサポート
- チップ選択操作をサポート
- バスロックをサポート

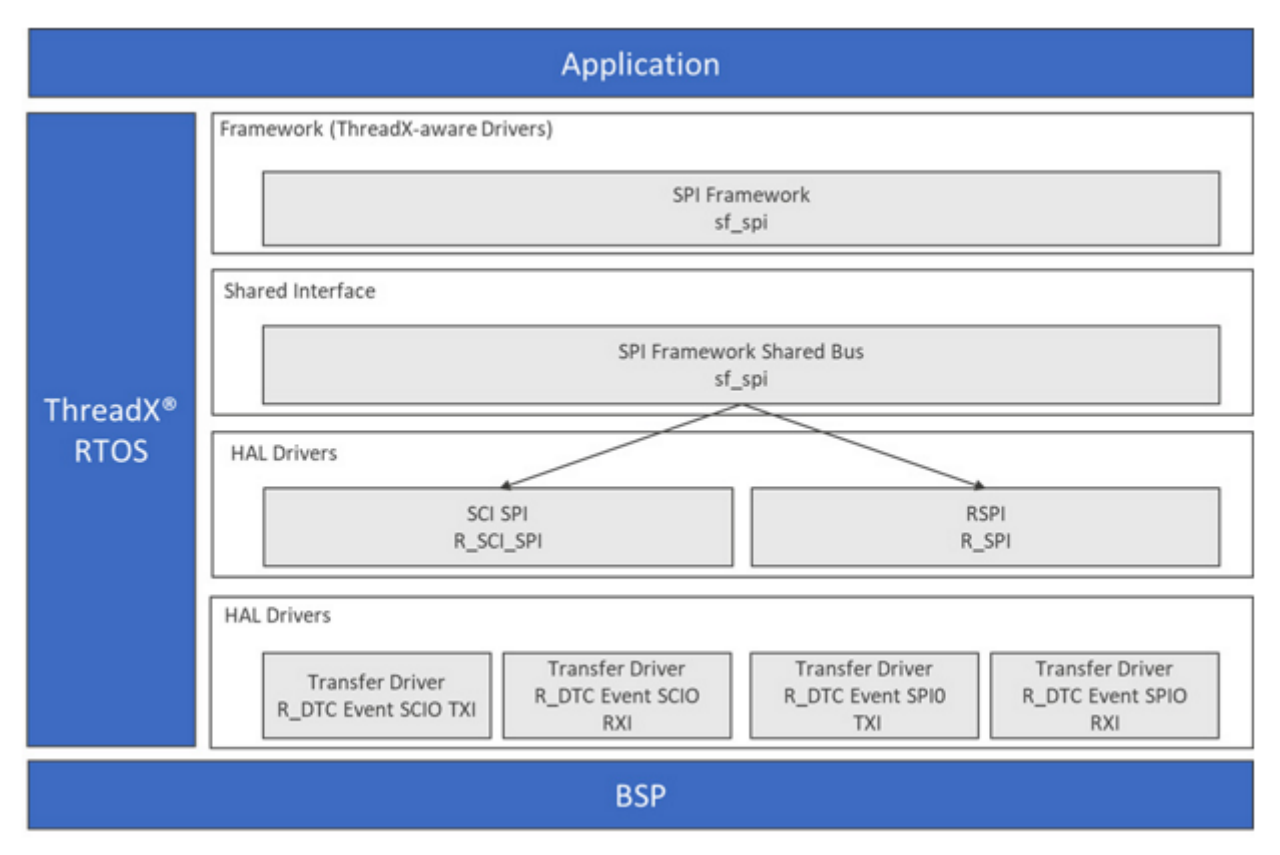

図1 SPI フレームワークモジュールのブロック図

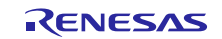

## 2. SPI フレームワークモジュール API の概要(SPI Framework Module APIs Overview)

SPI フレームワークモジュールは、open、close、read、write、その他の API 機能を定義します。使用可能な すべての API のリスト、API コールの例、各 API の簡単な説明を、次の表に示します。ステータス戻り値 (status returns value)の表は API 要約表の後にあります。

表1 SPI フレームワークモジュール API の要約

| 関数名        | API 呼び出しの例と説明                                                                                      |
|------------|----------------------------------------------------------------------------------------------------|
| .open      | <pre>g_sf_spi_device.p_api-&gt;open(g_sf_spi_device.p_ctrl,</pre>                                  |
|            | <pre>g_sf_spi_device.p_cfg);</pre>                                                                 |
|            | 指定された SPI デバイスをバス上で開きます。                                                                           |
| .read      | <pre>g_sf_spi_device.p_api-&gt;read(g_sf_spi_device.p_ctrl, dst8,</pre>                            |
|            | length, SPI_BIT_WIDTH_8_BITS, TX_WAIT_FOREVER);<br>  SPIデバイスからデータを受信します。                           |
| .write     | <pre>g_sf_spi_device.p_api-&gt;write(g_sf_spi_device.p_ctrl, src8,</pre>                           |
|            | <pre>length, SPI_BIT_WIDTH_8_BITS, TX_WAIT_FOREVER);</pre>                                         |
|            | <br>  SPI デバイスにデータを送信します。                                                                          |
| .writeRead | <pre>g_sf_spi_device.p_api-&gt;writeRead (g_sf_spi_device.p_ctrl,</pre>                            |
|            | &source, &destination, length, SPI_BIT_WIDTH_8_BITS,                                               |
|            | TX_WAIT_FOREVER);                                                                                  |
|            | SPI デバイスとの間で、データの送信と受信を同時に実行します(全二重通信)。この                                                          |
|            | 読み書き API (writeRead API) は、ミューテックスオブジェクト (mutex object) を取                                         |
|            | 得し、SPI HAL レイヤで SPI テータ送信を処理するとともに、SPI HAL レイヤからテー<br>  タを受信します_またこの API は_イベントフラグ待ちを使用して_データ転送の完了 |
|            | した日の日の日の「日本」と同期します。                                                                                |
| .close     | <pre>g_sf_spi_device.p_api-&gt;close(g_sf_spi_device.p_ctrl);</pre>                                |
|            | <br>  制御ハンドルで指定された SPI デバイスを無効化します。またバスにデバイスが接続                                                    |
|            | されていない場合は、バスで使用される RTOS サービスを終了します。この関数は、                                                          |
|            | ハンドルで指定された SPI チャネルへの電源を遮断し、関連付けられた割り込みを無<br>  効にします                                               |
| .lock      | g sf spi device.p api->lock(g sf spi device.p ctrl);                                               |
|            |                                                                                                    |
|            | バスをデバイスにロックします。ロックすると、一定時間(ロックとロック解除の間                                                             |
|            | など)、ナハイスかハスを予約でさるようになります。これにより、ナハイスかハス<br>  に対する複数のリードとライトを割り込みなしで完了することができます。                     |
| .unlock    | <pre>g_sf_spi_device.p_api-&gt;unlock(g_sf_spi_device.p_ctrl);</pre>                               |
|            |                                                                                                    |
|            | 特定のテハイスのハスをロック解除し、他のテバイスがそのバスを使用できるように<br>  します。                                                   |
| .version   | <pre>g_sf_spi_device.p_api-&gt;version(&amp;version);</pre>                                        |
|            |                                                                                                    |
|            | ハーンョンボインタ(version pointer)を使用して、API バージョンを取得します。                                                   |

注: 関数データ構造体、型定義、定義、API データ、API 構造体、関数変数の動作と定義の詳細について は、『SSP ユーザーズマニュアル』で関連モジュールの API リファレンスを参照してください。

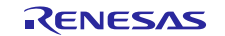

### 表2 ステータス戻り値

| Name                      | 説明           |
|---------------------------|--------------|
| SSP_SUCCESS               | 関数が正常に完了しました |
| SSP_ERR_INVALID_MODE      | 無効なモード       |
| SSP_ERR_INVALID_CHANNEL   | 無効なチャネル      |
| SSP_ERR_IN_USE            | 使用中エラー       |
| SSP_ERR_INVALID_ARGUMENT  | 無効な引数        |
| SSP_ERR_QUEUE_UNAVAILABLE | キューが使用不能     |
| SSP_ERR_INVALID_POINTER   | 無効なポインタ      |
| SSP_ERR_INTERNAL          | 内部エラー        |
| SSP_ERR_TRANSFER_ABORTED  | 転送中断         |
| SSP_ERR_MODE_FAULT        | モードフォールト(障害) |
| SSP_ERR_READ_OVERFLOW     | リードオーバーフロー   |
| SSP_ERR_PARITY            | パリティエラー      |
| SSP_ERR_OVERRUN           | オーバーランエラー    |
| SSP_ERR_UNDEF             | 不明なエラー       |
| SSP_ERR_TIMEOUT           | タイムアウトエラー    |
| SSP_ERR_NOT_OPEN          | デバイスが開かれていない |

注: ローレベルドライバ(Lower-level drivers)は、一般的なエラーコード(common error codes)を返す ことがあります。すべての関連ステータス戻り値の定義については、『SSP ユーザーズマニュアル』 で関連モジュールの API リファレンスを参照してください。

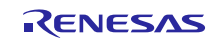

# 3. SPI フレームワークモジュールの動作の概要(SPI Framework Module Operational Overview)

SPI フレームワークモジュールは、SSP の階層化ドライバアーキテクチャに準拠しています。SPI モジュールの SCI もしくは RSPI モジュールを使用して、Synergy マイクロコントローラに接続された SPI 周辺デバイスと通 信をおこないます。

#### 同一バス上の複数のスレーブデバイス(Multiple Slave Devices on the Same bus)

SPI フレームワークドライバアーキテクチャは、「バスと、そのバス上のデバイス」アーキテクチャを採用 しています。ローレベルドライバでは一度に1つのデバイスのみが設定され(configured)、残りのデバイス は必要に応じてリードまたはライト動作時に再設定(reconfigured)されます。ローレベルドライバは、バス がロックされていないときのみ再設定できます。全てのスレーブデバイスは接続先のバスにリンクされ、他 の全てのスレーブデバイスとバスを共有します。

ユーザは SPI フレームワークモジュールを共有バスとして設定し、各 SPI フレームワークモジュール向けロー レベル SPI HAL レイヤをそのバスに接続する設定にします。ユーザは、複数のデバイスを同じバス上で設定 するときに、既存のフレームワーク共有バスを追加することができます。各 SPI フレームワークは、ISDE コ ンフィギュレータで一意の名前を使用して設定する必要があります。

共通の開始および停止手順が、すべての SPI データ転送動作(リード、ライト、読み書き)に使用されま す。開始プロセスの際に、フレームワークモジュールは再設定が必要かどうかを確認します。バスがロック されていない場合、チップ選択は、転送開始処理の中でアサートされ、転送終了処理の中でアサート解除さ れます。ユーザは、チップ選択 IO ピンとチップ選択アクティブレベルを設定する必要があります。

#### バスのロック (Bus Locking)

SPI フレームワークモジュールではバスロック機能がサポートされており、ユーザは特定のスレーブ周辺デバイスのバスをロックできます。バスがロックされている場合、一定時間 (ロックとロック解除の間)スレーブデバイスはバスを予約できるようになります。これにより、デバイスはバス上で、(ある条件下で) 複数の読み書き操作を中断することなく実行できるようになります。ロックしている間のチップ選択はアクティブになり、ロック解除するとチップ選択は非アクティブになります。ロックとロック解除の間にライトとリードを行っても、チップ選択ライン (chip select line) は変更されません。

# 3.1 SPI フレームワークモジュールの動作に関する重要な注意事項と制限事項(SPI Framework Module Important Operational Notes and Limitations)

# 3.1.1 SPI フレームワークモジュールの動作に関する注意事項(SPI Framework Module Operational Notes)

- 複数の SPI デバイスが共通バスを共有するように設定できます。一度 SPI フレームワークバスモジュール を設定したら、各種の SPI 周辺デバイスをそのバスに接続できます。
- バスに接続している SPI デバイスごとに、SPI HAL モジュール(新規もしくは共有)と SPI フレームワー クデバイスモジュールを追加する必要があります。
- フレームワークが内部的に対応するため、ユーザ定義コールバックは不要です。
- 割り込みを異なる優先度に設定すると、適切に動作しなくなる可能性があります。

#### 3.1.2 SPI フレームワークモジュールの制限事項(SPI Framework Module Limitations)

- SPI バスの互換性については、MCU マニュアルを参照してください。SPI バスとのデバイスの互換性は フレームワークでチェックされません。このため、互換性のない SPI デバイスによって不適切な動作が 発生することがあります。
- このモジュールの動作に関するその他の制限事項については、最新の SSP リリースノートを参照してください。

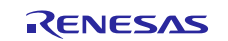

# 4. アプリケーションへの SPI フレームワークモジュールの組み込み(Including the SPI Framework Module in an Application)

この章では、SSP コンフィギュレータを使用して SPI フレームワークモジュールをアプリケーションに組み 込む方法について説明します。

注: この章を読むには、プロジェクトの作成、スレッドの追加、スレッドへのスタックの追加、およびス タック内でのブロックの構成について理解している必要があります。これらの項目に精通していない 場合は、『SSP ユーザーズマニュアル』の最初のいくつかの章を参照して、SSP ベースのアプリケー ション作成時の重要な各手順の取り扱い方を修得してください。

SPI フレームワークモジュールをアプリケーションに追加するには、次の表に示すスタック選択シーケンス を使用してスレッドに追加します。(SPI フレームワークのデフォルト名は g\_sf\_spi\_device0 です。この名前 は対応する [Properties] ウィンドウで変更できます。)

表 3 SPI フレームワークモジュールの選択シーケンス

| リソース                       | ISDE Tab                                   | Stacks Selection Sequence        |
|----------------------------|--------------------------------------------|----------------------------------|
| g_sf_spi_device0 on sf_spi | Threads New Stack> Framework> Connectivity |                                  |
|                            |                                            | > SPI Framework Device on sf_spi |

次の図に示すように、sf\_spi の SPI フレームワークモジュールがスレッドスタックに追加されると、コンフィギュレータは必要なローレベルモジュールを自動的に追加します。追加の設定情報を必要とするドライバは、ボックスのテキストが赤くハイライト表示されます。グレーの帯が表示されているモジュールは個別のスタンドアロンモジュールです。青い帯で示されるモジュールは共有または共通で、一度追加すれば複数のスタックで使用できます。ピンクの帯で示されるモジュールには、ローレベルドライバの選択が必要です。これらはオプションの場合と推奨の場合があります(ブロック内でテキストによって示されます)。ローレベルモジュールの追加が必要な場合は、モジュールの説明に Add というテキストが含まれます。ピンクの帯で示されるモジュールをクリックすると、[New] アイコンが表示され、可能な選択肢が表示されます。

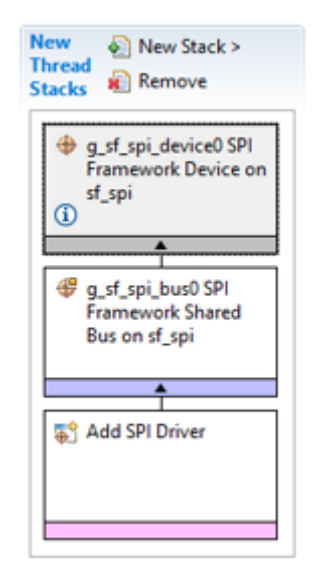

図 2 SPI フレームワークモジュールのスタック

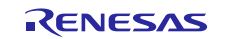

## 5. SPI フレームワークモジュールの設定(Configuring the SPI Framework Module)

SPI フレームワークモジュールはシステム要求に合わせた設定(configured)が必要です。[SSP configuration] ウィンドウでは、割り込みや動作モードなどの必須の設定選択項目が自動的に識別されます(ブロックが赤 でハイライト表示される)。これらは、ローレベルモジュールが正常に作動するために設定される必要があ ります。変更しても競合が発生しないプロパティのみが変更可能ですが、その他のプロパティは「ロック」 されていて変更できません。これらは ISDE 内の [Properties] ウィンドウで「ロック」されているプロパティ として、ロックアイコンで識別されます。この方法により構成プロセスが簡略化され、従来の手動による構 成アプローチに比べて大幅にエラーが発生しにくくなっています。ユーザがアクセスできるすべてのプロパ ティの使用可能な構成設定とデフォルトは、SSP コンフィギュレータ内の [Properties] タブにあります。この 内容を下表に示します。

| Parameter                   | Value                                                           | 説明                                   |
|-----------------------------|-----------------------------------------------------------------|--------------------------------------|
| Parameter Checking          | Default (BSP), Enabled,<br>Disabled                             | パラメータチェックのコードをビルドに含めるか<br>どうかを選択します。 |
|                             | Default: Default (BSP)                                          |                                      |
| Name                        | Default: g_sf_spi_device0                                       | モジュール名                               |
| Clock Phase                 | Data sampling on odd<br>edge, data variation on<br>even edge/   | クロックフェーズを選択します。                      |
|                             | Data sampling on even<br>edge, data variation on<br>odd edge    |                                      |
|                             | Default: Data sampling on odd edge, data variation on even edge |                                      |
| Clock Polarity              | Low when idle,<br>High when idle<br>Default: Low when idle      | クロックの極性を選択します。                       |
| Chip Select Port            | 00~11<br>Default: 00                                            | チップ選択に使用される GPIO ポートを選択し<br>ます。      |
| Chip Select Pin             | 00~15<br>Default: 00                                            | チップ選択に使用される GPIO ピンを選択しま<br>す。       |
| Chip Select Active<br>Level | Low, High                                                       | チップ選択信号の極性で、アクティブハイまたは<br>ローです。      |
|                             | Default: Low                                                    |                                      |

#### 表 4 sf\_spi 上の SPI フレームワークモジュールの設定

注: 設定例とデフォルトは、Synergy S7G2 MCU グループを使用するプロジェクトに対するものです。 その他の MCU のデフォルト値と使用可能な構成設定は異なる可能性があります。

ある場合には、デフォルト以外の値にしたい場合もあります。たとえば、異なるチップセレクト GPIO やレベルの選択を行う場合です。ローレベルスタックモジュールで設定可能なプロパティについては、すべてこの後の章に記載されています。

注: ローレベルモジュールのプロパティ設定の大半は、通常は SSP コンフィギュレータから対応する [Properties] ウィンドウを調べることで決定できます。

注: 次の表に示す構成テーブルの設定を参照しながら、ISDEを開き、モジュールを作成し、プロパティ 設定を調べることができます。SSPを使用した開発の参考になります。

## 5.1 ローレベルモジュールの SPI フレームワークモジュールの設定 (SPI Framework Module Configuration Settings for Lower-Level Modules)

通常、ローレベルドライバのデフォルト設定から変更する必要がある設定項目は少なく、これらはスレッド スタックブロックに赤いテキストで表示されます。一部の設定プロパティは、フレームワークが適切に作動 するために特定の値に設定されており、それらはロックされていてユーザは変更できません。次の表に、 ローレベルモジュールの [Properties] セクションのすべての設定を示します。

### 表 5 sf\_spi 上の SPI フレームワーク共有バスの設定

| ISDE のプロパティ | Value         | 説明     |
|-------------|---------------|--------|
| Name        | g_sf_spi_bus0 | モジュール名 |

注: 設定例とデフォルトは、Synergy S7G2 MCU グループを使用するプロジェクトに対するものです。 その他の MCU のデフォルト値と使用可能な構成設定は異なる可能性があります。

## 5.1.1 r\_rspi 選択時 (When r\_rspi is selected)

### 表 6 r\_rspi 上の RSPI HAL ドライバの設定

| ISDE のプロパティ           | Value                             | 説明                            |
|-----------------------|-----------------------------------|-------------------------------|
| Parameter Checking    | Default (BSP), Enabled, Disabled  | パラメータチェック用に選択された              |
|                       |                                   | コードがヒルドに含まれている場               |
|                       | Default: Default (BSP)            |                               |
| Name                  | Default: g_spi0                   | モジュール名                        |
| Channel               | Default: 0                        | SCI または SPI デバイスが接続され         |
|                       |                                   | ているチャネル番号。                    |
| Operating Mode        | Master, Slave                     | マスタまたはスレーブデバイスとし<br>  て設定します。 |
|                       | Default: Master                   |                               |
|                       |                                   | 注:現在のバージョンの SSP は、            |
|                       |                                   | SPI マスターモードのみをサポート            |
|                       |                                   | しています。                        |
| Clock Phase           | (Locked) Data sampling on odd     | 奇数または偶数クロックエッジでの              |
|                       | edge, data variation on even edge | データサンプリング。(ロックされて             |
|                       |                                   | しいます)                         |
| Clock Polarity        | (Locked) Low when idle            | アイドル時のクロックレベル。(ロッ             |
|                       |                                   | クされています)                      |
| Mode Fault Error      | Enable, Disable                   | モード障害エラー(マスタ/スレーブ             |
|                       |                                   | 競合)フラグを示します。                  |
|                       | Default: Disable                  |                               |
| Bit Order             | MSB First, LSB First              | 送信順序 MSB / LSB を最初に選択し        |
|                       |                                   | ます。                           |
|                       | Default: MSB First                |                               |
| Bitrate               | Default: 500000                   | 送信または受信レート。                   |
|                       |                                   | 単位:ビット/秒                      |
| Callback              | (Locked) NULL                     | オプションのコールバック関数ポイ              |
|                       |                                   | ンタ。(ロックされています)                |
| SPI Mode              | SPI Operation,                    | SPI または Clock Syn モード操作を      |
|                       | Clock Synchronous operation       | 選択します。                        |
|                       |                                   |                               |
|                       | Default: SPI Operation            |                               |
| Slave Select Polarity | Active Low, Active High           | SSL0 信号の極性を選択します。             |
| (SSL0)                |                                   |                               |
|                       | Default: Active Low               |                               |

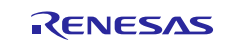

| ISDE のプロパティ                     | Value                              | 説明                             |
|---------------------------------|------------------------------------|--------------------------------|
| Slave Select Polarity<br>(SSL1) | Active Low, Active High            | SSL1 信号の極性を選択します。              |
|                                 | Default: Active Low                |                                |
| Slave Select Polarity<br>(SSL2) | Active Low, Active High            | SSL2 信号の極性を選択します。              |
| Slave Select Polarity<br>(SSL3) | Active Low, Active High            | SSL3信号の極性を選択します。               |
| Salaat Laanbaak 1               | Default: Active Low                | リー プバック 4 のご クエードを溜            |
| Select Loopback 1               |                                    | ルーラハック「のテーダモートを選   択します。       |
| Oslast Lasshash O               | Default: Normal                    |                                |
| Select Loopback 2               | Default: Normal                    | ルーフハック20テータモートを選<br>  択します。    |
| Enable MOSI Idle State          | Enchlo Dischlo                     |                                |
|                                 |                                    |                                |
|                                 | MOSILI over MOSILIJiah             | MOSIマイビル供能を翌日                  |
|                                 | Default: MOSLLow                   | MOSI アイトル状態を選択                 |
| Enable Parity                   | Enable, Disable                    | パリティを有効/無効にする                  |
|                                 |                                    |                                |
| Parity Mode                     | Parity Odd Parity Evon             | パリティエードの選切                     |
|                                 | Parity Odd, Parity Odd             |                                |
| Select SSL (Slave Select)       |                                    |                                |
|                                 | Default: SSL0                      | 0-SSL0; 1-SSL1; 2-SSL2; 3-SSL3 |
| Select SSL Level After          | SSL Level Keep                     | <br>                           |
| Transfer                        | SSL Level Do Not Keep              | す。0ネゲート;1キープ                   |
|                                 | Default: SSL Level Do Not Keep     |                                |
| Clock Delay Enable              | Clock Delay Enable.                | クロック遅延有効化の選択                   |
|                                 | Clock Delay Disable                |                                |
|                                 | Default: Clock Delay Disable       |                                |
| Clock Delay Count               | Clock Delay 1~8 RSPCK              | クロック遅延カウントの選択                  |
|                                 | Default: Clock Delay 1 RSPCK       |                                |
| SSL Negation Delay              | Negation Delay Enable,             | SSL ネゲーション遅延有効化の選択             |
| Enable                          | Negation Delay Disable             |                                |
|                                 | Default: Negation Delay Disable    |                                |
| Negation Delay Count            | Negation Delay 1~8 RSPCK           | ネゲーション遅延カウントの選択                |
|                                 | Default: Negation Delay 1 RSPCK    |                                |
| Next Access Delay Enable        | Next Access Delay Enable,          | 次アクセス遅延有効化の選択                  |
|                                 | Next Access Delay Disable          |                                |
|                                 | Default: Next Access Delay Disable |                                |

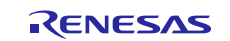

| ISDE のプロパティ                  | Value                                   | 説明               |
|------------------------------|-----------------------------------------|------------------|
| Next Access Delay Count      | Next Access Delay 1~8 RSPCK             | 次アクセス遅延カウントの選択   |
|                              |                                         |                  |
|                              | Default: Next Access Delay 1            |                  |
|                              | RSPCK                                   |                  |
| Receive Interrupt Priority   | Priority 0 (highest),                   | 受信割り込み優先順位の選択。   |
|                              | Priority 1~14,                          |                  |
|                              | Priority 15 (lowest, not valid if using |                  |
|                              | Thread X)                               |                  |
|                              | Defaults Brianity 10                    |                  |
|                              |                                         |                  |
| I ransmit Interrupt Priority | Priority 0 (highest),                   | 医信割り込み優先順位の選択。   |
|                              | Priority 1~14,                          |                  |
|                              | Priority 15 (lowest, not valid if using |                  |
|                              | Thread X)                               |                  |
|                              |                                         |                  |
|                              | Default: Priority 12                    |                  |
| Transmit End Interrupt       | Priority 0 (highest),                   | 送信終了割り込み優先順位の選択。 |
| Priority                     | Priority 1~14,                          |                  |
|                              | Priority 15 (lowest, not valid if using |                  |
|                              | Thread X)                               |                  |
|                              |                                         |                  |
|                              | Default: Priority 12                    |                  |
| Error Interrupt Priority     | Priority 0 (highest),                   | エラー割り込み優先順位の選択。  |
|                              | Priority 1~14,                          |                  |
|                              | Priority 15 (lowest, not valid if using |                  |
|                              | Thread X)                               |                  |
|                              |                                         |                  |
|                              | Default: Priority 12                    |                  |

注: 設定例とデフォルトは、Synergy SK-S7G2 MCU グループを使用するプロジェクトに対するもので す。その他の MCU のデフォルト値と使用可能な構成設定は異なる可能性があります。

## 表7 r\_dtc Event SPI0 TXI 上の Transfer Driver の設定

| ISDE のプロパティ              | Value                            | 説明                  |
|--------------------------|----------------------------------|---------------------|
| Parameter Checking       | Default (BSP), Enabled, Disabled | パラメータチェック用のコードをビル   |
|                          |                                  | ドに含めるかどうかを選択        |
|                          | Default: Default (BSP)           |                     |
| Software Start           | Enabled, Disabled                | ソフトウェアスタートの選択       |
|                          |                                  |                     |
|                          | Default: Disabled                |                     |
| Link section to keep DTC | Default: .ssp_dtc_vector_table   | DTC ベクタテーブルを保持するリンク |
| vector table             |                                  | セクションの選択            |
| Name                     | Default: g_transfer0             | モジュール名              |
| Mode                     | (Locked) Normal                  | モードの選択 (ロックされています)  |
| Transfer Size            | 1 Bytes, 2 Bytes, 4 Bytes        | 転送サイズの選択            |
|                          |                                  |                     |
|                          | Default: 2 Bytes                 |                     |
| Destination Address Mode | (Locked) Fixed                   | 宛先アドレスモードの選択 (ロックさ  |
|                          |                                  | れています)              |
| Source Address Mode      | (Locked) Incremented             | ソースアドレスモードの選択 (ロック  |
|                          |                                  | されています)             |

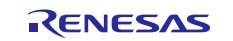

| ISDE のプロパティ               | Value                             | 説明                  |
|---------------------------|-----------------------------------|---------------------|
| Repeat Area (Unused in    | (Locked) Source                   | リピートエリアの選択 (ロックされて  |
| Normal Mode               |                                   | います)                |
| Interrupt Frequency       | (Locked) After all transfers have | 割り込み頻度の選択 (ロックされてい  |
|                           | completed                         | ます)                 |
| Destination Pointer       | (Locked) NULL                     | 宛先ポインタの選択 (ロックされてい  |
|                           |                                   | ます)                 |
| Source Pointer            | (Locked) NULL                     | ソースポインタの選択 (ロックされて  |
|                           |                                   | います)                |
| Number of Transfers       | (Locked) 0                        | 転送回数の選択 (ロックされています) |
| Number of Blocks (Valid   | (Locked) 0                        | ブロック数の選択 (ロックされていま  |
| only in Block Mode)       |                                   | す)                  |
| Activation Source (Must   | (Locked) Event SPI0 TXI           | アクティベーションソースの選択     |
| enable IRQ)               |                                   | (ロックされています)         |
| Auto Enable               | (Locked) False                    | 自動有効の選択 (ロックされています) |
| Callback (Only valid with | (Locked) NULL                     | コールバックの選択(ロックされていま  |
| Software start)           |                                   | す)                  |
| ECL Software Event        | Priority 0 (highest),             | ELC ソフトウェアイベント割り込み優 |
| Interrupt Priority        | Priority 1~14,                    | 先順位選択               |
|                           | Priority 15 (lowest, not valid if |                     |
|                           | using Thread X),                  |                     |
|                           | Disabled                          |                     |
|                           |                                   |                     |
|                           | Default: Disabled                 |                     |

注: 設定例とデフォルトは、Synergy S7 MCU グループを使用するプロジェクトに対するものです。その 他の MCU のデフォルト値と使用可能な構成設定は異なる可能性があります。

### 表 8 r\_dtc Event SPI0 RXIの Transfer Driverの設定

| ISDE のプロパティ              | Value                             | 説明                   |
|--------------------------|-----------------------------------|----------------------|
| Parameter Checking       | Default(BSP), Enabled,            | パラメータチェック用のコードをビルド   |
|                          | Disabled                          | に含めるかどうかを選択          |
|                          |                                   |                      |
|                          | Default: Default (BSP)            |                      |
| Software Start           | Enabled, Disabled                 | ソフトウェアスタートの選択        |
|                          |                                   |                      |
|                          | Default: Disabled                 |                      |
| Link section to keep DTC | Default: .ssp_dtc_vector_table    | DTC ベクタテーブルを保持するリンクセ |
| vector table             |                                   | クションの選択              |
| Name                     | Default: g_transfer1              | モジュール名               |
| Mode                     | (Locked) Normal                   | モードの選択 (ロックされています)   |
| Transfer Size            | 1, 2, 4 Bytes                     | 転送サイズの選択             |
|                          |                                   |                      |
|                          | Default: 2 Bytes                  |                      |
| Destination Address Mode | (Locked) Incremented              | 宛先アドレスモードの選択 (ロックされ  |
|                          |                                   | ています)                |
| Source Address Mode      | (Locked) Fixed                    | ソースアドレスモードの選択 (ロックさ  |
|                          |                                   | れています)               |
| Repeat Area (Unused in   | (Locked) Destination              | リピートエリアの選択 (ロックされてい  |
| Normal Mode)             |                                   | (ます)                 |
| Interrupt Frequency      | (Locked) After all transfers have | 割り込み頻度の選択 (ロックされていま  |
|                          | completed                         | す)                   |

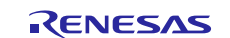

| ISDE のプロパティ                                    | Value                                                                                                    | 説明                              |
|------------------------------------------------|----------------------------------------------------------------------------------------------------|---------------------------------|
| Destination Pointer                            | (Locked) NULL                                                                                                | 宛先ポインタの選択 (ロックされています)           |
| Source Pointer                                 | (Locked) NULL                                                                                                | ソースポインタの選択 (ロックされてい<br>  ます)    |
| Number of Transfers                            | (Locked) 0                                                                                                   | 転送回数の選択 (ロックされています)             |
| Number of Blocks<br>(Valid only in Block Mode) | (Locked) 0                                                                                                   | ブロック数の選択 (ロックされています)            |
| Activation Source<br>(Must enable IRQ)         | (Locked) Event SPI0 RXI                                                                                      | アクティベーションソースの選択 (ロッ<br>クされています) |
| Auto Enable                                    | (Locked) False                                                                                               | 自動有効の選択 (ロックされています)             |
| Callback (Only valid with Software start)      | (Locked) NULL                                                                                                | コールバックの選択 (ロックされていま<br>  す)     |
| ECL Software Event<br>Interrupt Priority       | Priority 0 (highest),<br>Priority 1~14,<br>Priority 15 (lowest, not valid if<br>using Thread X),<br>Disabled | ELC ソフトウェアイベント割り込み優先<br>順位選択    |
|                                                | Default: Disabled                                                                                            |                                 |

注: 設定例とデフォルトは、Synergy S7G2 MCU グループを使用するプロジェクトに対するものです。その他の MCU のデフォルト値と使用可能な構成設定は異なる可能性があります。

### 5.1.2 r\_sci\_spi 選択時 (When r\_sci\_spi is selected)

### 表9 r\_sci\_spi上の SPI ドライバの設定

| ISDE のプロパティ        | Value                               | 説明                     |
|--------------------|-------------------------------------|------------------------|
| Parameter Checking | Default (BSP), Enabled, Disabled    | パラメータのエラーチェックを有効ま      |
|                    |                                     | たは無効にします。              |
|                    | Default: Default (BSP)              |                        |
| Name               | Default: g_spi0                     | モジュール名                 |
| Channel            | Default: 0                          | SCI または SPI デバイスが接続されて |
|                    |                                     | いるチャネル番号。              |
| Operating Mode     | Master, Slave                       | マスタまたはスレーブデバイスとして      |
|                    |                                     | 設定します。                 |
|                    | Default: Master                     | 注:現在のバージョンの SSP は、SPI  |
|                    |                                     | マスターモードのみをサポートしてい      |
|                    |                                     | ます。                    |
| Clock Phase        | (Locked) Data sampling on odd edge, | 奇数または偶数クロックエッジでの       |
|                    | data variation on even edge         | データサンプリング。(ロックされて      |
|                    |                                     | います)                   |
| Clock Polarity     | (Locked) Low when idle              | アイドル時のクロックレベル (ロック     |
|                    |                                     | されています)                |
| Mode Fault Error   | Enable, Disable                     | モード障害エラー(マスタ/スレーブ競     |
|                    |                                     | 合)フラグを示します。            |
|                    | Default: Disable                    |                        |
| Bit Order          | MSB First, LSB First                | 送信順序 MSB / LSB を最初に選択し |
|                    |                                     | てください。                 |
|                    | Default: MSB First                  |                        |
| Bitrate            | Default: 100000                     | 送信または受信レート。            |
|                    |                                     | 単位:ビット/秒               |

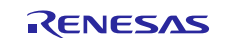

| ISDE のプロパティ              | Value                                   | 説明                             |
|--------------------------|-----------------------------------------|--------------------------------|
| Bitrate Modulation       | Enable, Disable                         | ビットレートモジュレーション機能の              |
| Enable                   |                                         | イネーブルまたはディセーブル。                |
|                          | Default: Enable                         |                                |
| Callback                 | (Locked) NULL                           | オプションコールバック関数ポイン               |
|                          |                                         | タ。(ロックされています)                  |
| Receive Interrupt        | Priority 0 (highest),                   | ビットレート変調機能の有効/無効を切             |
| Priority                 | Priority 1~14,                          | り替えます。                         |
|                          | Priority 15 (lowest, not valid if using |                                |
|                          | Thread X)                               | 注:これは SCI SPI にのみ適用されま<br>  す。 |
|                          | Default: Priority 12                    |                                |
| Transmit Interrupt       | Priority 0 (highest),                   | 送信割り込み優先順位の選択。                 |
| Priority                 | Priority 1~14,                          |                                |
|                          | Priority 15 (lowest, not valid if using |                                |
|                          | Thread X)                               |                                |
|                          |                                         |                                |
|                          | Default: Priority 12                    |                                |
| Transmit End Interrupt   | Priority 0 (highest),                   | 送信終了割り込み優先順位の選択。               |
| Priority                 | Priority 1~14,                          |                                |
|                          | Priority 15 (lowest, not valid if using |                                |
|                          | Thread X)                               |                                |
|                          | Default: Priority 12                    |                                |
| Error Interrupt Priority | Priority 0 (highest),                   | エラー割り込み優先順位の選択。                |
|                          | Priority 1~14,                          |                                |
|                          | Priority 15 (lowest, not valid if using |                                |
|                          | Thread X)                               |                                |
|                          |                                         |                                |
|                          | Default: Priority 12                    |                                |

注: 設定例とデフォルトは、Synergy S7G2 MCU グループを使用するプロジェクトに対するものです。その他の MCU のデフォルト値と使用可能な構成設定は異なる可能性があります。

#### 表 10 r\_dtc Event SCI0 TXIの Transfer Driver の設定

| ISDE のプロパティ                     | Value                          | 説明                 |
|---------------------------------|--------------------------------|--------------------|
| Parameter Checking              | Default (BSP), Enabled,        | パラメータチェック用のコードをビ   |
|                                 | Disabled                       | ルドに含めるかどうかを選択      |
|                                 |                                |                    |
|                                 | Default: (Default) BSP         |                    |
| Software Start                  | Enabled, Disabled              | ソフトウェアスタートの選択      |
|                                 |                                |                    |
|                                 | Default: Disabled              |                    |
| Link section to keep DTC vector | Default: .ssp_dtc_vector_table | DTC ベクタテーブルを保持するリ  |
| table                           |                                | ンクセクションの選択         |
| Name                            | Default: g_transfer0           | モジュール名             |
| Mode                            | (Locked) Normal                | モードの選択 (ロックされています) |
| Transfer Size                   | (Locked) 1 Byte                | 転送サイズの選択 (ロックされてい  |
|                                 |                                | ます)                |
| Destination Address Mode        | (Locked) Fixed                 | 宛先アドレスモードの選択 (ロック  |
|                                 |                                | されています)            |

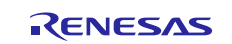

| ISDE のプロパティ                        | Value                             | 説明                |
|------------------------------------|-----------------------------------|-------------------|
| Source Address Mode                | (Locked) Incremented              | ソースアドレスモードの選択(ロッ  |
|                                    |                                   | クされています)          |
| Repeat Area (Unused in Normal      | (Locked) Source                   | リピートエリアの選択 (ロックされ |
| Mode                               |                                   | ています)             |
| Interrupt Frequency                | (Locked) After all transfers      | 割り込み頻度の選択(ロックされて  |
|                                    | have completed                    | います)              |
| Destination Pointer                | (Locked) NULL                     | 宛先ポインタの選択 (ロックされて |
|                                    |                                   | います)              |
| Source Pointer                     | (Locked) NULL                     | ソースポインタの選択 (ロックされ |
|                                    |                                   | ています)             |
| Number of Transfers                | (Locked) 0                        | 転送回数の選択 (ロックされていま |
|                                    |                                   | す)                |
| Number of Blocks (Valid only in    | (Locked) 0                        | ブロック数の選択(ロックされてい  |
| Block Mode)                        |                                   | (ます)              |
| Activation Source (Must enable     | (Locked) Event SCI0 TXI           | アクティベーションソースの選択   |
| IRQ)                               |                                   | (ロックされています)       |
| Auto Enable                        | (Locked) False                    | 自動有効の選択 (ロックされていま |
|                                    |                                   | す)                |
| Callback (Only valid with Software | (Locked) NULL                     | コールバックの選択 (ロックされて |
| start)                             |                                   | います)              |
| ECL Software Event Interrupt       | Priority 0 (highest),             | ELC ソフトウェアイベント割り込 |
| Priority                           | Priority 1:14,                    | み優先順位選択           |
|                                    | Priority 15 (lowest, not valid if |                   |
|                                    | using Thread X),                  |                   |
|                                    | Disabled                          |                   |
|                                    |                                   |                   |
|                                    | Default: Disabled                 |                   |

注: 設定例とデフォルトは、Synergy S7G2 MCU グループを使用するプロジェクトに対するものです。 その他の MCU のデフォルト値と使用可能な構成設定は異なる可能性があります。

## 表 11 r\_dtc Event SCI0 RXIの Transfer Driverの設定

| ISDE のプロパティ              | Value                          | 説明                  |
|--------------------------|--------------------------------|---------------------|
| Parameter Checking       | Default (BSP), Enabled,        | パラメータチェック用のコードをビルド  |
|                          | Disabled                       | に含めるかどうかを選択         |
|                          |                                |                     |
|                          | Default: Default (BSP)         |                     |
| Software Start           | Enabled, Disabled              | ソフトウェアスタートの選択       |
|                          |                                |                     |
|                          | Default: Disabled              |                     |
| Link section to keep DTC | Default: .ssp_dtc_vector_table | DTC ベクタテーブルを保持するリンク |
| vector table             |                                | セクションの選択            |
| Name                     | Default: g_transfer1           | モジュール名              |
| Mode                     | (Locked) Normal                | モードの選択 (ロックされています)  |

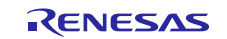

SPI フレームワークモジュールガイド

| ISDE のプロパティ                  | Value                             | 説明                   |
|------------------------------|-----------------------------------|----------------------|
| Transfer Size                | (Locked) 1 Bytes                  | 転送サイズの選択 (ロックされています) |
| Destination Address Mode     | (Locked) Incremented              | 宛先アドレスモードの選択 (ロックされ  |
|                              |                                   | ています)                |
| Source Address Mode          | (Locked) Fixed                    | ソースアドレスモードの選択 (ロックさ  |
|                              |                                   | れています)               |
| Repeat Area (Unused in       | (Locked) Destination              | リピートエリアの選択 (ロックされてい  |
| Normal Mode                  |                                   | (ます)                 |
| Interrupt Frequency          | (Locked) After all transfers      | 割り込み頻度の選択 (ロックされていま  |
|                              | have completed                    | す)                   |
| Destination Pointer          | (Locked) NULL                     | 宛先ポインタの選択 (ロックされていま  |
|                              |                                   | <b>र्च</b> )         |
| Source Pointer               | (Locked) NULL                     | ソースポインタの選択 (ロックされてい  |
|                              |                                   | ます)                  |
| Number of Transfers          | (Locked) 0                        | 転送回数の選択 (ロックされています)  |
| Number of Blocks (Valid only | (Locked) 0                        | ブロック数の選択 (ロックされています) |
| in Block Mode)               |                                   |                      |
| Activation Source (Must      | (Locked) Event SCI0 RXI           | アクティベーションソースの選択 (ロッ  |
| enable IRQ)                  |                                   | クされています)             |
| Auto Enable                  | (Locked) False                    | 自動有効の選択 (ロックされています)  |
| Callback (Only valid with    | (Locked) NULL                     | コールバックの選択 (ロックされていま  |
| Software start)              |                                   | す)                   |
| ECL Software Event Interrupt | Priority 0 (highest),             | ELC ソフトウェアイベント割り込み優  |
| Priority                     | Priority 1~14,                    | 先順位選択                |
|                              | Priority 15 (lowest, not valid if |                      |
|                              | using Thread X), Disabled         |                      |
|                              |                                   |                      |
|                              | Default: Disabled                 |                      |

注: 設定例とデフォルトは、Synergy S7G2 MCU グループを使用するプロジェクトに対するものです。その他の MCU のデフォルト値と使用可能な構成設定は異なる可能性があります。

# 5.2 SPI フレームワークモジュールのクロック構成 (SPI Framework Module Clock Configuration)

SPI 周辺モジュールは PCLKB をクロックソースとして使用します。PCLKB 周波数を設定するには、ビルドの前に SSP コンフィギュレータの [clock] タブを使用するか、ランタイムで CGC インタフェースを使用します。

# 5.3 SPI フレームワークモジュールのピン構成(SPI Framework Module Pin Configuration)

SPI 周辺モジュールは、MCU のピンを使用して外部デバイスと通信します。I/O ピンは、外部デバイスの要件に合うように選択して構成する必要があります。次の表は [SSP configuration] ウィンドウ内でのピンの選択方法を示し、その次の表は SPI ピンの選択例を示しています。

注: 一部の周辺回路では、動作モードの選択によって、使用可能な周辺回路信号と必要な MCU ピンが決 定されます。

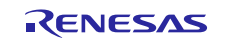

### 表 12 SPI フレームワークモジュールのピン選択

| リソース | ISDE Tab | Pin selection Sequence                |
|------|----------|---------------------------------------|
| SCI  | Pins     | Peripherals > Connectivity:SCI> SCI1  |
| RSPI | Pins     | Peripherals > Connectivity:SPI > SPI0 |

注: 上の選択シーケンスでは SCI1 と SPI0 がドライバに必要なハードウェアターゲットであることを想 定しています。

#### 表 13 SPI フレームワークモジュールのピン設定

| Property            | 設定値                     | 説明               |
|---------------------|-------------------------|------------------|
| Pin Group Selection | Mixed, _A only, _B only | ピングループの選択        |
|                     |                         |                  |
|                     | Default: Disable        |                  |
| Operation Mode      | Disabled,               | SCI 上の SPI の動作モー |
|                     | Custom                  | ドとして簡易 SPI を選択   |
|                     | Asynchronous UART,      | します。             |
|                     | Simple SPI,             |                  |
|                     | Simple I2C,             |                  |
|                     | Synchronous UART,       |                  |
|                     | Smart Card              |                  |
|                     |                         |                  |
|                     | Default: Disabled       |                  |
| TXD_MOSI            | None, P213, P709        | MOSI ピンに選択       |
|                     | Default: None           |                  |
| RXD_MISO            | None, P212, P708        | MISO ピンの選択       |
|                     | Default: None           |                  |
| SCK                 | None, P100, P112, P710  | SCK ピンの選択        |
|                     | Default: None           |                  |
| CTS_RTS_SS          | None, P101, P711        | SS ピンの選択         |
|                     | Default: None           |                  |

注: 設定例とデフォルトは、Synergy S7G2 MCU グループと SK-S7G2 Kit を使用するプロジェクトに対 するものです。その他の Synergy Kit と MCU のデフォルト値と使用可能な構成設定は異なる可能性が あります。

# 5.4 SPI 通信フレームワークモジュールの追加の設定(SPI Framework Module Additional Settings)

外部チップ選択が使用されている場合は、チップ選択ピンを GPIO 出力として設定します。

## 6. アプリケーションでの SPI フレームワークモジュールの使用(Using the SPI Framework Module in an Application)

SPIフレームワークモジュールの一般的なアプリケーションでは、単一バス上に複数のスレーブデバイスが 必要です。この一般的なアプリケーションの実装例については後述します。第2の実装例では、それぞれ2 つのスレーブデバイスが取り付けられた2つのバスを示します。

単一の共有バスに2つのスレーブデバイスを実装する方法

SPI フレームワークモジュールを使用して、複数のスレーブデバイスを持つ単一のバスを作成する場合は、 それぞれ SPI フレームワークインスタンス(framework instance)を持つ2つのスレッドスタック(thread

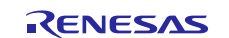

stack)を作成します。これらのインスタンスは、同じ共有バスインスタンスを使用します。以下の手順に 従って、SSP コンフィグレータ内でこれがどのように行われるかを確認してください。

注:次の手順は、ユーザが SSP 開発環境に習熟していることを前提としています。そうでない場合は、 「SSP ユーザーズマニュアル」の第3章を参照してください。

ステップ1:新しいスレッドまたは既存のスレッドに、第一のSPIフレームワークデバイスモジュールを追 加します。これにより、SPIマスタースタックが作成されます。 sf\_spiの共有バスが SPI ドライバとともに 追加されます。 SPI ドライバは、r\_rspi または r\_sci\_spi での実装のために選択できます。 DTC 転送ドライバ もデフォルトで追加されます。これは、CPU転送モードが代わりに必要な場合は削除できます。結果のモ ジュールスタックを次の図に示します。

| [sf_spi_usage_note] Syneig                                                                                                    | gy Configuration 💢                            |                                                                                                    |                          |
|----------------------------------------------------------------------------------------------------|-----------------------------------------------|----------------------------------------------------------------------------------------------------|--------------------------|
| Threads Configuration                                                                                                    | on                                            |                                                                                                    | Generate Project Content |
| Threads                                                                                                    | Remove                                        | SPI_Device1 Stacks                                                                                                    | New Stack > 🔊 Famous     |
| HAL/Common g.fmi FMI Driver on r.f g.cgc CGC Driver on r. g.gck ELC Driver on r.g g.gck ELC Driver on r.g g.gck ELC Driver on r.g g.sf.spi, device0 SPI Fro | tmi<br>.cgc<br>kc<br>amework Device on sf_spi | g_st_spi_deviceD SPI Framework Device on st_spi      g_st_spi_busD SPI Framework Shared Bus on st_spi      g_spi0 SPI Driver on r_sci_spi      g_spi0 SPI Driver on r_sci_spi      g_stansfer1 Transfer |                          |
| SPL_Device1 Objects                                                                                                    | Q∑ New Object > q∑ Remove                     | Driver on r_dtc Event<br>SCI0 TX0                                                                                                    |                          |

結果のモジュールスタックを次の図に示します。設定例は、図に続く表に示されます。

スレーブデバイス#1のキー第1スレッドスタックモジュールの構成設定の例は、次のとおりです。

| Property           | Value                                                        | 説明                                                                                     |
|--------------------|--------------------------------------------------------------|----------------------------------------------------------------------------------------|
| Parameter Checking | Disabled                                                     | パラメータチェックを有効または無効にす                                                                    |
| Name               | g_sf_spi_device1                                             | SPI フレームワークデバイスを識別するための名前を付けます。 この名前に基づいて<br>API、Config および Control インスタンスが<br>作成されます。 |
| Clock Phase        | Data sampling on odd<br>edge, data variation on<br>even edge | データ変化とデータサンプリングのクロッ<br>ク位相を指定します。                                                      |
| Clock Polarity     | Low when idle                                                | クロックがアイドル状態のときは、クロッ<br>クの極性を選択します。                                                     |
| Chip Select Port   | 01                                                           | チップセレクトに使用する GPIO ポートを<br>選択します。                                                       |

表 14 sf\_spi 上の SPI フレームワークモジュールの設定

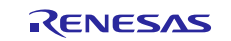

# Renesas Synergy<sup>™</sup> プラットフォーム SPI フレームワークモジュールガイド

| Property                 | Value | 説明                              |
|--------------------------|-------|---------------------------------|
| Chip Select Pin          | 04    | チップセレクトに使用する GPIO ピンを選<br>択します。 |
| Chip Select Active Level | Low   | チップセレクトアクティブレベルを選択し<br>ます。      |

# 表 15 sf\_spiの SPI フレームワーク共有バスの設定

| Property | Value         | 説明                                                                                |
|----------|---------------|-----------------------------------------------------------------------------------|
| Name     | g_sf_spi_bus0 | SPI フレームワーク共有バスを識別するた<br>めの名前を付けます。この共有バスは、複<br>数の SPI フレームワークデバイスによって<br>共有されます。 |

## 表 16 r\_spi 使用時の SPI ドライバの設定

| Property                        | Value                  | 説明                                         |
|---------------------------------|------------------------|--------------------------------------------|
| Parameter Checking              | Default (BSP)          | パラメータチェックを有効または無効にす                        |
|                                 |                        |                                            |
| Name                            | g_spi0                 |                                            |
|                                 |                        | 削を付けます。 これは Framework によつし<br>  内部的に使田されます |
| Channel                         | 0                      | チャンネル番号                                    |
| Operating Mode                  | Master                 | 動作モードの選択                                   |
| Clock Phase                     | (Locked) Data sampling | クロック位相選択。このフィールドは、                         |
|                                 | on odd edge, data      | sf spi モジュール上の SPI Framework               |
|                                 | variation on even edge | Device ですでに設定されているため、ロッ                    |
|                                 |                        | クされます。                                     |
| Clock Polarity                  | (Locked) Low when idle | クロック極性の選択。 このフィールドは、                       |
|                                 |                        | sf_spiモジュール上の SPI Framework                |
|                                 |                        | Device ですでに設定されているため、ロッ                    |
|                                 |                        | クされます。                                     |
| Mode Fault Error                | Enable                 | モード障害エラーの選択                                |
| Bit Order                       | MSB First              | ビットオーダの選択                                  |
| Bitrate                         | 500000                 | ビットレートの選択                                  |
| Callback                        | (Locked) NULL          | コールバック関数名 (ロックされています)                      |
| SPI Mode                        | SPI Operation          | SPI モードの選択                                 |
| Slave Select Polarity (SSL0)    | Active Low             | スレーブ選択極性0の選択                               |
| Slave Select Polarity (SSL1)    | Active Low             | スレーブ選択極性1の選択                               |
| Slave Select Polarity (SSL2)    | Active Low             | スレーブ選択極性2の選択                               |
| Slave Select Polarity (SSL3)    | Active Low             | スレーブ選択極性3の選択                               |
| Select Loopback 1               | Normal                 | レープバック 1 の選択                               |
| Select Loopback 2               | Normal                 | ループバック 12 の選択                              |
| Enable MOSI Idle                | Disable                | MOSI アイドルの有効化の選択                           |
| MOSI Idle State                 | MOSI Low               | MOSI アイドル状態の有効化の選択                         |
| Enable Parity                   | Disable                | パリティ有効化の選択                                 |
| Parity Mode                     | Parity Odd             | パリティモードの有効化の選択                             |
| Select SSL (Slave Select)       | SSL0                   | SSL 選択の選択                                  |
| Select SSL Level After Transfer | SSL Level Keep         | 転送後の SSL レベル選択の選択                          |
| Clock Delay Enable              | Clock Delay Disable    | クロック遅延有効化の選択                               |
| Clock Delay Count               | Clock Delay 1 RSPCK    | クロック遅延カウンタの選択                              |
| SSL Negation Delay Enable       | Negation Delay Disable | SSL ネゲート遅延有効化の選択                           |

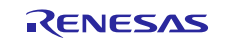

Renesas Synergy™ プラットフォーム

SPI フレームワークモジュールガイド

| Property                        | Value                        | 説明              |
|---------------------------------|------------------------------|-----------------|
| Negation Delay Count            | Negation Delay 1<br>RSPCK    | ネゲーション遅延カウントの選択 |
| Next Access Delay Enable        | Next Access Delay<br>Disable | 次のアクセス遅延有効の選択   |
| Next Access Delay Count         | Next Access Delay 1<br>RSPCK | 次のアクセス遅延カウントの選択 |
| Receive Interrupt Priority      | Priority 2                   | 割り込み優先順位選択を受信   |
| Transmit Interrupt Priority     | Priority 2                   | 割り込み優先順位の選択を送信  |
| Transmit End Interrupt Priority | Priority 2                   | 送信終了割り込み優先順位の選択 |
| Error Interrupt Priority        | Priority 2                   | エラー割り込み優先順位の選択  |

#### 表 17 r\_sci\_spi 使用時の SPI ドライバの設定

| Property                        | Value                  | 説明                           |
|---------------------------------|------------------------|------------------------------|
| Parameter Checking              | Default (BSP)          | パラメータチェックを有効または無効にす          |
|                                 |                        | る。                           |
| Name                            | g_spi0                 | SPI ドライバデバイスを識別するための名        |
|                                 |                        | 前を付けます。これは Framework によって    |
|                                 |                        | 内部的に使用されます。                  |
| Channel                         | 0                      | チャンネル番号                      |
| Operating Mode                  | Master                 | 動作モードの選択                     |
| Clock Phase                     | (Locked) Data sampling | クロック位相選択。このフィールドは、           |
|                                 | on odd edge, data      | sf_spi モジュール上の SPI Framework |
|                                 | variation on even edge | Device ですでに設定されているため、ロッ      |
|                                 |                        | クされます。                       |
| Clock Polarity                  | (Locked) Low when idle | クロック極性の選択。 このフィールドは、         |
|                                 |                        | sf_spiモジュール上の SPI Framework  |
|                                 |                        | Device ですでに設定されているため、ロッ      |
|                                 |                        | クされます。                       |
| Mode Fault Error                | Disable                | モード障害エラーの選択                  |
| Bit Order                       | MSB First              | ビットオーダの選択                    |
| Bitrate                         | 500000                 | ビットレートの選択                    |
| Bit Rate Modulation Enable      | Enable                 | ビットレート変調を有効/無効にする            |
| Callback                        | (Locked) NULL          | コールバック関数名 (ロックされています)        |
| Receive Interrupt Priority      | Priority 2             | 割り込み優先順位選択を受信                |
| Transmit Interrupt Priority     | Priority 2             | 送信割り込み優先順位の選択                |
| Transmit End Interrupt Priority | Priority 2             | 送信終了割り込み優先順位の選択              |
| Error Interrupt Priority        | Priority 2             | エラー割り込みの優先順位の選択              |

注:DTCの設定は簡略化の為、示されていません。

ステップ2:2番目のSPIフレームワークデバイスを別のスレッドに追加します。sf\_spi上のSPIフレーム ワーク共有バスは自動的に追加されません。追加するには、既存の共有バスを使用するオプションを選択 します。コンフィギュレータは、sf\_spiと残りのモジュールにSPIフレームワーク共有バスを自動的に追加 します。ローレベルモジュールは、最初に定義されたSPIフレームワークインスタンスの設定と一致するよ うに自動的に設定されます。これらはSPIフレームワークデバイスモジュールで定義されており、各ス レーブデバイス向けに異なる設定ができますので、クロックフェーズ、クロック極性、チップセレクトピン とポート、およびチップセレクトアクティブレベルプロパティを除いて、両方のデバイスでSPIドライバの コンフィギュレーションが同じになります。

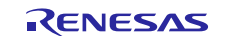

モジュールスタックの結果を次の図に示します。

| () [st_spi_usage_note] Synerg                                                                                                    | gy Configuration 12                                                       |                                                                                                    |                                                            |
|----------------------------------------------------------------------------------------------------|---------------------------------------------------------------------------|----------------------------------------------------------------------------------------------------|------------------------------------------------------------|
| Threads Configuration                                                                                                    | on                                                                        |                                                                                                    | Generate Project Content                                   |
| Threads                                                                                                    | 🐑 New Thread 🔬 Remove                                                     | SPI_Device2 Stacks                                                                                                    | 🦣 New Stack > 🙀 Remove                                     |
| <ul> <li>HAL/Common<br/>9_fmi FMI Driver on r, f<br/>9_cop: CGC Driver on r, g<br/>9_chi ELC Driver on r, el</li> <li>SPI_Device1<br/>9_cd_spi_device0 SPI Fm</li> <li>SPI_Device2<br/>9_sd_spi_device1 SPI Fm</li> </ul> | fmi<br>.cgc<br>dc<br>amework Device on sf_spi<br>amework Device on sf_spi | g_stf_spi_device1 SPI Framework Device on st_spi     g_stf_spi_bus0 SPI Framework Shared Bus on st_spi     g_stf_spi_bus0 SPI Framework Shared Bus on st_spi | το με τ <sub>ε</sub> του διλομού του του διατού του.<br>Το |
| SPI_Device2 Objects                                                                                                    | New Object > (i) Remove                                                   | g_transfer0 Transfer     Driver on r_dtc Event     SPI0 TX0                                                                                                  |                                                            |
| ummary BSP Clocks Pins                                                                                                    | Threads Messaging Components                                              |                                                                                                    |                                                            |

2番目のスタックのコンフィギュレーションパラメータの唯一の違いは、2番目の SPI フレームワークデバ イスモジュールの名前と、非共有スレーブ設定(クロックフェーズ、クロック極性、クロックセレクトポー ト、チップセレクトピン、チップセレクトアクティブレベル)です。設定例を次の表に示します。

| Property                 | Value                   | 説明                         |
|--------------------------|-------------------------|----------------------------|
| Parameter Checking       | Default (BSP)           | パラメータチェックを有効または無効にす        |
|                          |                         | る。                         |
| Name                     | g_sf_spi_device2        | SPI ドライバデバイスを識別するための名      |
|                          |                         | 前を付けます。 これは Framework によって |
|                          |                         | 内部的に使用されます。                |
| Clock Phase              | Data sampling on odd    | データ変化とデータサンプリングのクロッ        |
|                          | edge, data variation on | ク位相を指定する。                  |
|                          | even edge               |                            |
| Clock Polarity           | Low when idle           | クロック極性選択                   |
| Clock Select Port        | 05                      | クロック選択に使用する GPIO ポートを選     |
|                          |                         | 択                          |
| Chip Select Pin          | 01                      | チップ選択に使用する GPIO ピンを選択      |
| Chip Select Active Level | Low                     | チップ選択信号の極性を選択              |

表 18 sf\_spi 上の SPI フレームワークデバイスの設定(スレーブ#2)

#### 2つの共有バス上の2つのスレーブデバイスの実装手順

SPI フレームワークモジュールを使用して複数のスレーブデバイスを持つ2つの共有バスを作成する場合は、前の例(単一の共有バスに対して2つのスレーブデバイスが付く)で実装された2つのスレッドスタック(SPI フレームワークインスタンスを持つ)に対して、2つ目の共有バスを使用するSPI フレームワークインスタンスをそれぞれ追加で作成します。

これら4つのSPIフレームワークインスタンスは、2つの共有バスインスタンスを使用します。以下の手順に従って、SSPコンフィグレータ内でこれがどのように行われるかを確認してください。

注:次の手順は、ユーザが SSP 開発環境に習熟していることを前提としています。そうでない場合は、「SSP ユーザーズマニュアル」の第3章を参照してください。

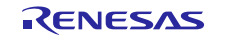

#### 別の共有バスの追加

別の共有バスを追加するには、以下の手順に従います。前の例は開始点として使用されています。

1)2番目の共有バスを使用する SPI フレームワークモジュールを任意のスレッドに追加できます。前の例から始めて、SPI\_Device1 スレッドに追加された場合、モジュールスタックは次のようになります。

共有バスに使用できるオプションは、新規または既存バスの使用(Use)です。

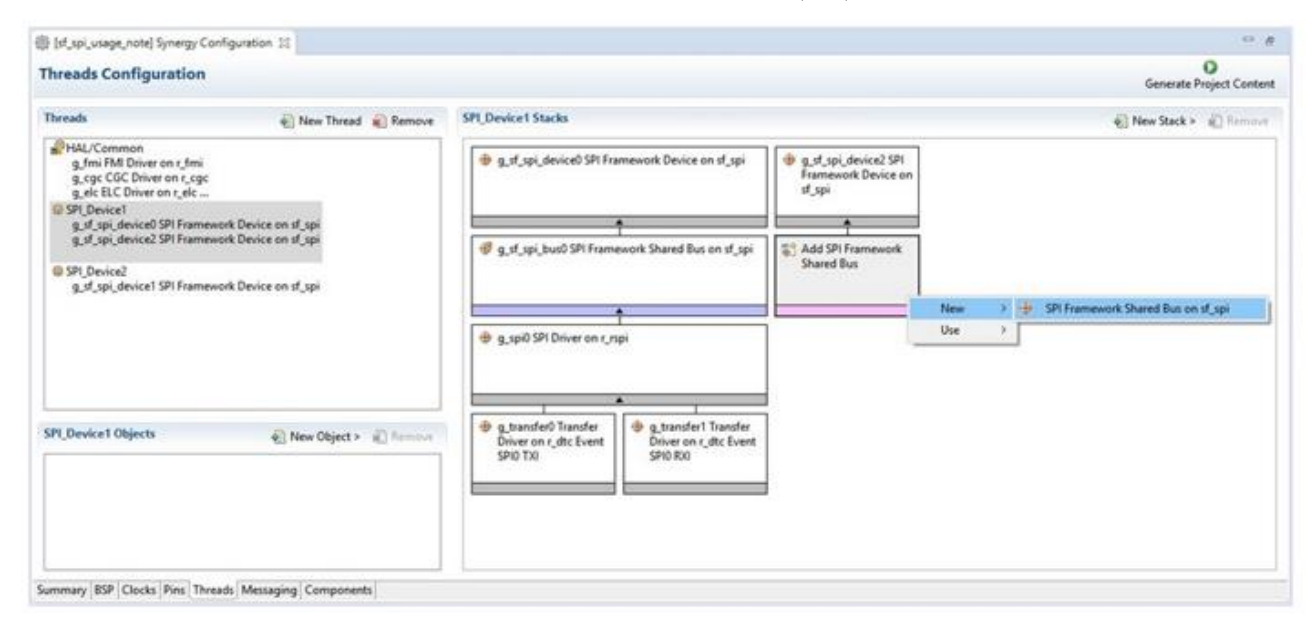

2) [新規作成]を選択し、sf\_spiモジュールに別の SPI フレームワーク共有バスを追加します。 アプリケー ションの必要に応じて、共有バスのプロパティを設定します。 目的のローレベル SPI ドライバを選択しま す。g\_spi1 SPI ドライバモジュールのチャネル番号は、g\_spi0 SPI ドライバモジュールのチャネル番号と異 なる必要があります。 結果のスレッドスタックを以下に示します。

| hreads                                                                                                    | New Thread 🔬 Remove                                                                                   | SPI_Device1 Stacks                                                                        |                                                           |                                                           | 💮 New Stack > 🔬 Tomos                                     |  |
|----------------------------------------------------------------------------------------------------|----------------------------------------------------------------------------------------------------|-------------------------------------------------------------------------------------------|-----------------------------------------------------------|-----------------------------------------------------------|-----------------------------------------------------------|--|
| HAL/Common<br>g.fmi FMI Driver on r.fmi<br>g.cgc CGC Driver on r.cgc<br>g.elc ELC Driver on r.elc                          |                                                                                                    | g_sf_spi_device0 SPI Framework Device on sf_spi                                           |                                                           | 🕀 g_st_spi_device2 SPI Fra                                | mework Device on sf_spi                                   |  |
| SPI_Device1<br>g_sf_spi_device0 SPI Frame                                                                                  | ework Device on st. spi                                                                               |                                                                                           | 1                                                         | -                                                         | t                                                         |  |
| g, g. p. genetice ser internetice consistence on a spi<br>9 SPI_Device2<br>g_sf_spi_device1 SPI Framework Device on sf_spi | 😻 g.st.spi_bus0 SPI Framework Shared Bus on st.spi 🔮 g.st.spi_bus1 SPI Framework Shared Bus on st.spi |                                                                                           | ework Shared Bus on sf_spi                                |                                                           |                                                           |  |
|                                                                                                    | 1                                                                                                    |                                                                                           | +                                                         |                                                           |                                                           |  |
|                                                                                                    |                                                                                                    | g_spi0 SPI Driver on r_r                                                                  | spi                                                       | g_spi1 SPI Driver on r_s                                  | ci_spi                                                    |  |
|                                                                                                    |                                                                                                    | 1                                                                                         | 1                                                         | 1                                                         | · · · · · · · · · · · · · · · · · · ·                     |  |
| 1_Device1 Objects                                                                                                    | New Object >                                                                                          | <ul> <li>g_transfer0 Transfer</li> <li>Driver on r_dtc Event</li> <li>SPI0 TXI</li> </ul> | g_transfer1 Transfer<br>Driver on r_dtc Event<br>SPI0 8XI | g_transfer2 Transfer<br>Driver on r_dtc Event<br>SCI0 TX0 | g_transfer3 Transfer<br>Driver on r_dtc Event<br>SCI0 R/0 |  |
|                                                                                                    |                                                                                                    |                                                                                           |                                                           |                                                           |                                                           |  |

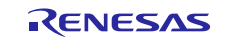

3) 上記と同じ手順を使用して、2番目のデバイスを SPI\_Device2 スレッドに追加することができます。結果のスレッドスタックを以下に示します。

| reads                                                                                                    | New Thread Remove          | SPI_Device2 Stacks                                        |                                                           |                                                                                 | New Stack > al Rome                                      |  |
|----------------------------------------------------------------------------------------------------|----------------------------|-----------------------------------------------------------|-----------------------------------------------------------|---------------------------------------------------------------------------------|----------------------------------------------------------|--|
| HAL/Common     g.fmi FAB Drives on r_fmi     g.ogc GGC Driver on r_cgc     g.ete ELC Driver on r_etc              |                            | 🖶 g_st_spi_device1 SPI Framework Device on st_spi         |                                                           | 👙 g_sl_spi_device3 SPI Framework Device on sl_spi                               |                                                          |  |
| J SPI_Device1<br>g_sf_spi_device0 SPI Framew                                                                      | ork Device on sf_spi       |                                                           | <b>•</b>                                                  |                                                                                 | •                                                        |  |
| g_sf_spi_device2 SPI Framew                                                                                       | ork Device on sf_spi       | 🥑 g_st_spi_bus0 SPI Fram                                  | ework Shared Bus on sf_spi                                | 🐗 g_st_spi_bus1 SPI Fram                                                        | ework Shared Bus on st_spi                               |  |
| SPI_Device2<br>g.sf_spi_device3 SPI Framework Device on sf_spi<br>g.sf_spi_device3 SPI Framework Device on sf_spi |                            |                                                           |                                                           |                                                                                 |                                                          |  |
|                                                                                                    | 1                          |                                                           | 1                                                         |                                                                                 |                                                          |  |
|                                                                                                    |                            | 🖶 g_spi0 SPI Driver on r_r                                | spi                                                       | 🖶 g_spi1 SPI Driver on r_s                                                      | ci_spi                                                   |  |
|                                                                                                    |                            |                                                           | 1                                                         |                                                                                 | •                                                        |  |
| LDevice2 Objects                                                                                                  | An New Object > in Harmour | g_transfer0 Transfer<br>Driver on r_dtc Event<br>SPI0 TXI | g_transfer1 Transfer<br>Driver on r_dtc Event<br>SPIQ RXI | <ul> <li>g_transfer2 Transfer<br/>Driver on r_dtc Event<br/>SCI0 TXI</li> </ul> | g_transfer3 Transfer<br>Driver on r_dtc Event<br>SCI0 R0 |  |
|                                                                                                    |                            |                                                           | 1                                                         |                                                                                 |                                                          |  |
|                                                                                                    |                            |                                                           |                                                           |                                                                                 |                                                          |  |

アプリケーションで SPI フレームワークモジュールを使用する際の一般的な手順は次のとおりです。

- 1. オープン API 関数を使用して SPI フレームワークデバイスモジュールを初期化します。 各 SPI フレーム ワークデバイスモジュールは、バス上で操作を実行する前に、少なくとも1回オープン API 関数を呼び 出す必要があります。
- 2. 特定の SPI フレームワークデバイスモジュールのロック API 機能を使用して、連続転送のためにバスを ロックします。バスが特定の SPI フレームワークデバイスモジュールによってロックされると、そのバ ス上の他の SPI フレームワークデバイスモジュールは使用できません。これにより、明示的にロックを 解除するまで、バスの所有権がロックされたモジュールに残ることが保証されます。バス上の他の SPI フレームワークデバイスモジュールからのあらゆる種類の操作は、この期間中にフェイル・ステータス を返します。バス上の読み取り/書き込み操作の前にバスをロックすることは必須ではありません。こ れはオプションです。
- 3. 読み取り API 関数を使用してデータを読み取ります。 バスがすでに他の SPI フレームワークデバイスモジュールによってロックされている場合、読取り操作は成功しません。
- 4. 書き込み API 関数を使用してデータを書き込みます。 バスが他の SPI フレームワークデバイスモジュー ルによってすでにロックされていると、書き込み操作は成功しません。
- 5. writeRead API 関数を使用して同時にデータを書き込み、読み取ります。 バスがすでに他の SPI フレーム ワークデバイスモジュールによってロックされている場合、同時読出しおよび書込み動作は成功しません。
- 6. ロック解除 API 機能が既に同じデバイスによってロックされている場合、バスを連続転送からロック解除します。バスがロック解除されると、他の SPI フレームワークデバイスモジュールがそれを使用する ことができます。 意図された読み出し/書き込み動作が完了した後で、ロックされたバスのロックを解除する必要があります。
- close API 関数を使用して SPI フレームワークデバイスモジュールを閉じます。 各 SPI フレームワークデ バイスモジュールは、バス上のすべての読み出し/書き込み動作が終了した後で、クローズ API 機能を呼 び出すことができます。

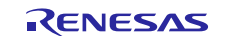

これらの一般的な手順を、次の図の通常の動作フロー図に示します。

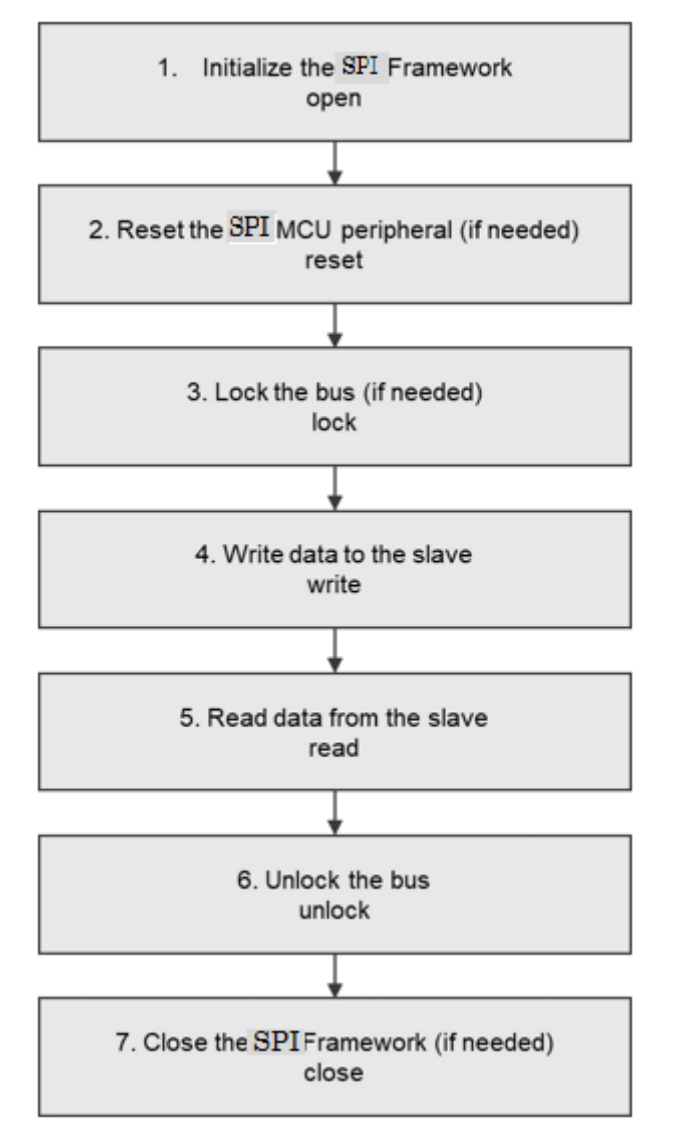

図3 通常の SPI フレームワークアプリケーションのフロー図

# SPI フレームワークモジュールのアプリケーションプロジェクト (The SPI Framework Module Application Project)

このモジュールガイドで説明するアプリケーションプロジェクトを実際に使うことで、前述の設計全体の手順 を体験することができます。このプロジェクトは、このドキュメントの末尾にある「参考情報」章に掲載され ているリンクにあります。ISDE でアプリケーションプロジェクトをインポートして開き、SPI フレームワーク モジュールに対応する設定項目を表示することができます。また、完成した設計で、SPI フレームワークモ ジュール API を示すために使用している temperature\_thread\_entry.c内のコードを確認することもできま す。

このアプリケーションプロジェクトは、SPI フレームワークモジュール API の一般的な使用方法を示しま す。温度センサ MAX31723 は PMODA に接続されています。このセンサは SPI スレーブデバイスとして動作 し、現在の環境の温度を読み取ります。複数の LED は、温度差に基づいて点灯します。温度は 1 秒の間隔 で定期的に測定されます。

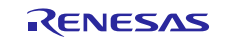

| 表 19 | このアプリケーショ | ョンプロジェク | トが使用するソフ | トウェアとハー | ・ドウェアのリソース |
|------|-----------|---------|----------|---------|------------|
|------|-----------|---------|----------|---------|------------|

| リソース                  | リビジョン          | 説明                                                          |
|-----------------------|----------------|-------------------------------------------------------------|
| e <sup>2</sup> studio | 5.3.1 またはそれ以降  | 統合ソリューション開発環境 (ISDE)                                        |
| IAR EW for Synergy    | 7.71.2 またはそれ以降 | IAR Embedded Workbench <sup>®</sup> for Renesas<br>Synergy™ |
| SSP                   | 1.2.0 またはそれ以降  | Synergy ソフトウェアパッケージ                                         |
| SSC                   | 5.3.1 またはそれ以降  | Synergy Standalone Configurator                             |
| SK-S7G2               | v3.0 と v3.1    | スタータキット                                                     |

次の図に、このアプリケーションプロジェクトの基本的なフロー図を示します。

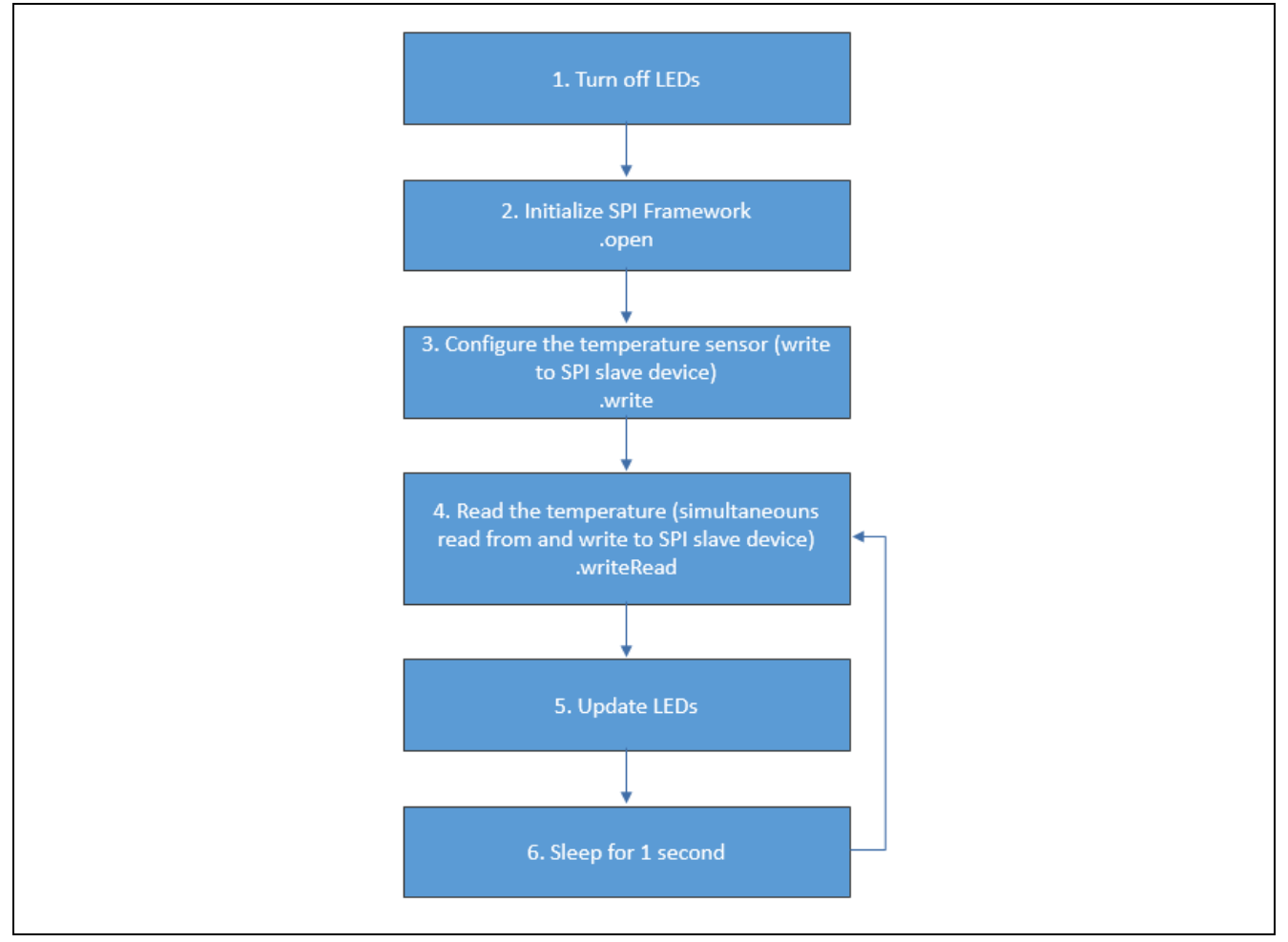

図 4 SPI フレームワークモジュールのアプリケーションプロジェクトのフロー図

temperature\_thread\_entry.c ファイルは、このプロジェクトを一旦 ISDE にインポートすると、プロ ジェクト内に格納されます。ISDE でこのファイルを開くことができ、API の主な使い方を確認するための 説明も参照できます。

temperature\_thread\_entry.c の最初のセクションはヘッダファイルであり、SPI インスタンスの構造 体と、温度の浮動小数点演算を実行するために使用する数学関数(math functions)を参照しています。 #define を通じてこのセクションを有効にすると、printf()を使用して結果を表示するセミホスト機能 を可能にするコードセクション(code secgtion)がインクルードされます。その後に、このアプリケーショ ンで使用するグローバル変数の定義や、関数プロトタイプが続きます。

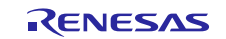

このスレッドのエントリ関数 (entry function) は、temperature\_thread\_entry() です。関数内には、 温度計算用のローカル変数が定義されているほか、温度センサや、受信した温度データの保存場所の設定を 行う設定データを格納するデータ配列があります。

このアプリケーションプロジェクトが計算した温度に従って LED の点灯を行う過程で、LED は開始時(すべて消灯)の状態に設定されます。

次に、SPI フレームワークを開きます。正常に開いた場合、その次の手順で温度センサを設定します。 write API を使用して、設定データを温度センサに書き込みます。このデータは、12 ビットの分解能で温 度センサを設定します。write 関数が正常に完了すると、SSP\_SUCCESS が返されます。

次に、このアプリケーションはスレッド while (1) ループに入ります。ここでは、writeRead API を使用 して温度を読み取ります。ここでも、writeRead 関数が正常に完了すると、SSP\_SUCCESS が返されま す。書き込まれるデータは、温度データの読み取られたアドレスです。温度データは 12 ビットのサイズな ので、少なくとも 2 バイトのデータを読み取る必要があります。温度データの保存場所は 3 バイトのサイズ です。これはアドレスを書き込むプロセスで、ダミーデータを受信するためです。

次に、受信した有効な2バイトを使用して、温度を計算します。

アプリケーションが計算した最初の温度を、基準温度として保存します。これ以降、1 秒ごとに発生するす べての温度計算を、最初の基準温度と比較します。新しい温度が基準温度と異なっている場合、温度差に応 じて複数の LED が点灯します。温度差が1度の場合は緑の LED が点灯し、温度差が2度の場合は緑と橙の LED が点灯し、温度差が3度の場合は緑と橙と赤の LED が点灯します。

表示機能が有効になっている場合、測定した温度をデバッグコンソールに表示します。

注: ここまでの説明は、Synergy ソフトウェアパッケージ内のデバッグコンソールで printf() を使用す る方法をユーザが理解していることを想定しています。デバッグコンソールで printf() を使用す る方法については、このドキュメントの末尾にある「参考情報」の章で紹介しているナレッジベース の記事、「How do I Use Printf() with the Debug Console in the Synergy Software Package」(Synergy ソフト ウェアパッケージのデバッグコンソールで Printf() を使用する方法)を参照してください。代わりに、 デバッグモードで変数ウォッチ機能を使用して結果を表示することもできます。

対象ボードや MCU の必要な動作と物理プロパティをサポートするために、このアプリケーションプロジェ クトではいくつかの重要なプロパティを設定しています。この特定のプロジェクトで設定するプロパティ を、以下の表に示します。アプリケーションプロジェクトを開き、[Properties] ウィンドウでこれらの設定を 表示することもできます。

| ISDE のプロパティ              | 設定済みの値          |
|--------------------------|-----------------|
| Name                     | g_sf_spi_device |
| Chip Select Port         | 01              |
| Chip Select Pin          | 03              |
| Chip Select Active Level | High            |

### 表 20 アプリケーションプロジェクトに対応する SPI フレームワークモジュールの設定項目

注: この設定が想定しているのは、103 ピンを GPIO ピンとして使用し、モードを「Output mode (Initial Low)」にするよう [Pins] タブで設定した状況です。

#### 表 21 アプリケーションプロジェクトに対応する SPI フレームワークモジュール共有バスの設定項目

| ISDE のプロパティ | 設定済みの値        |
|-------------|---------------|
| Name        | g_sf_spi_bus0 |

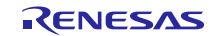

## 表 22 アプリケーションプロジェクトに対応する SPI HAL モジュール (r\_rspi) の設定項目

| ISDE のプロパティ                     | 設定済みの値                                                                                      |  |
|---------------------------------|---------------------------------------------------------------------------------------------|--|
| Name                            | g_spi                                                                                       |  |
| Channel                         | 0                                                                                           |  |
| Operating Mode                  | Master                                                                                      |  |
| Clock Phase                     | Data sampling on even edge, data variation on odd edge (奇数<br>エッジでデータをサンプリングし、偶数エッジでデータを検証) |  |
| Clock Polarity                  | High when idle                                                                              |  |
| Mode Fault Error                | Disable                                                                                     |  |
| Bit Order                       | MSB First                                                                                   |  |
| Bitrate                         | 500000                                                                                      |  |
| Callback                        | NULL                                                                                        |  |
| SPI Mode                        | SPI Operation                                                                               |  |
| Slave Select Polarity (SSL0)    | Active Low                                                                                  |  |
| Slave Select Polarity (SSL1)    | Active Low                                                                                  |  |
| Slave Select Polarity (SSL2)    | Active Low                                                                                  |  |
| Slave Select Polarity (SSL3)    | Active Low                                                                                  |  |
| Select Loopback1                | Normal                                                                                      |  |
| Select Loopback2                | Normal                                                                                      |  |
| Enable MOSI Idle                | Disable                                                                                     |  |
| MOSI Idle State                 | MOS Low                                                                                     |  |
| Enable Parity                   | Disable                                                                                     |  |
| Parity Mode                     | Parity Odd                                                                                  |  |
| Select SSL (Slave Select)       | SSL0                                                                                        |  |
| Select SSL Level After Transfer | SSL Level Do Not Keep                                                                       |  |
| Clock Delay Enable              | Clock Delay Disable                                                                         |  |
| Clock Delay Count               | Clock Delay 1 RSPCK                                                                         |  |
| SSL Negation Delay Enable       | Negation Delay Disable                                                                      |  |
| Negation Delay Count            | Negation Delay 1 RSPCK                                                                      |  |
| Next Access Delay Enable        | Next Access Delay Disable                                                                   |  |
| Next Access Delay Count         | Next Access Delay 1 RSPCK                                                                   |  |
| Receive Interrupt Priority      | Priority 2                                                                                  |  |
| Transmit Interrupt Priority     | Priority 2                                                                                  |  |
| Transmit End Interrupt Priority | Priority 2                                                                                  |  |
| Error Interrupt Priority        | Priority 2                                                                                  |  |

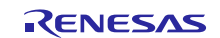

## 8. 対象アプリケーションの SPI フレームワークモジュールのカスタマイズ (Customizing the SPI Framework Module for a Target Application)

ユーザは、スレーブデバイスに応じて、SPI 送信、ビットレート、その他のパラメータに使用するチャネルを 変更することもできます。最も重要な変更は、代替 SPI を実装することによって、 SCI の Simple SPI を使用す ることです。SPI フレームワークデバイスは、r sci spi の SPI HAL モジュールを使用して設定する必要が あります。温度センサに対して PMODB を使用する必要があります。次の表に詳細を示します。

### 表 23 SCI SPI オプションに対応する SPI フレームワークモジュールの構成設定

| ISDE のプロパティ             | 設定済みの値          |
|-------------------------|-----------------|
| Name                    | g_sf_spi_device |
| Chip Select Port        | 04              |
| Chip Select Pin         | 13              |
| ChipSelect Active Level | High            |

注: この設定が想定しているのは、413 ピンを GPIO ピンとして設定し、モードを「Output mode (初期 値 Low)」にするよう [Pins] タブで設定した状況です。

#### 表 24 SCI SPI オプションに対応する SPI フレームワークモジュール共有バスの設定

| ISDE のプロパティ | 設定済みの値       |
|-------------|--------------|
| Name        | g_sf_spi_bus |

#### 表 25 SCI SPI オプションに対応する SPI HAL モジュール (r\_sci\_spi) の構成設定

| ISDE のプロパティ                     | 設定済みの値                                                                                      |
|---------------------------------|---------------------------------------------------------------------------------------------|
| Name                            | g_spi                                                                                       |
| Channel                         | 0                                                                                           |
| Operating Mode                  | Master                                                                                      |
| Clock Phase                     | Data sampling on even edge, data variation on odd edge (奇数エッ<br>ジでデータをサンプリングし、偶数エッジでデータを検証) |
| Clock Polarity                  | High when idle                                                                              |
| Mode Fault Error                | Disable                                                                                     |
| Bit Order                       | MSB First                                                                                   |
| Bitrate                         | 100000                                                                                      |
| Bit Rate Modulation Enable      | Enable                                                                                      |
| Callback                        | NULL                                                                                        |
| Receive Interrupt Priority      | Priority 8                                                                                  |
| Transmit Interrupt Priority     | Priority 8                                                                                  |
| Transmit End Interrupt Priority | Priority 8                                                                                  |
| Error Interrupt Priority        | Priority 8                                                                                  |

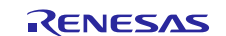

# 9. SPI フレームワークモジュールのアプリケーションプロジェクトの実行 (Running the SPI Framework Module Application Project)

ISDE にこのプロジェクトをインポートし、コンパイルしてデバッグを実行するだけで、SPI フレームワークの アプリケーションプロジェクトを実行させ、対象キットでその動作を観察するためができます。

新しいプロジェクト内で SPI フレームワークアプリケーションを実装するには、対象キットで定義付け、設 定、ファイルの自動生成、コードの追加、コンパイル、デバッグを行うための手順に従います。これらの手 順を実践することで、SSPを使用する開発プロセスの習得が容易になります。

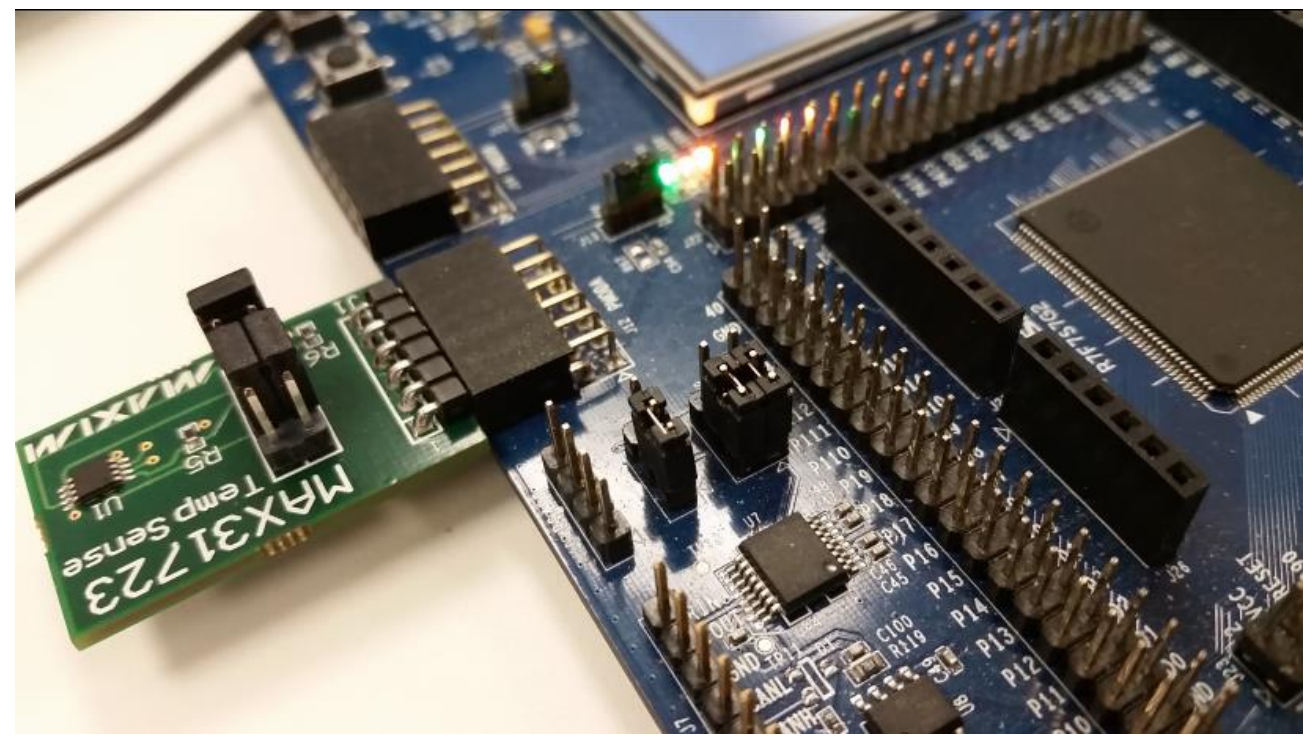

図 5. PMODA に接続されている温度センサ

Synergy 開発プロセスの基本的な流れを経験したことのあるユーザにとって、以下の手順は十分に 注: なっています。これらの手順をまだ理解していない場合、このドキュメントの末尾にある「参考情 報」章に掲載されている『SSP ユーザーズマニュアル』の最初にあるいくつかの章を参照してくださ 1

SPI フレームワークのアプリケーションプロジェクトを作成し、実行するために、以下の手順に従ってくだ さい。

- 1. 図5のように温度センサを接続します。
- 2. SK-S7G2 ボードに対応する新しい Renesas Synergy プロジェクトを作成し、SPI\_Framework\_MG\_AP と いう名前を付けます。
- 3. [Threads] タブを選択します。
- 4. 次のような新しいスレッドを追加します。
  - Symbol temperature\_thread
    - Name **Temperature Thread**
- 5. [Temperature Thread the SPI Framework] にスレッドを追加し、設定を行います。
- 6. [Generate Project Content] ボタンをクリックします。
- 7. 付属のプロジェクトファイル temperature thread entry.c からコードを追加するか、生成された temperature thread entry.cファイルに上書きする形でコピーします。
- 8. micro USB ケーブルを SK-S7G2 スタータキットの J19 につないで、ホスト PC に接続します。
- 9. アプリケーションのデバッグを開始します。
- 10. 温度センサに触り(温度を変化させる)、複数のLEDの点灯を観察します。

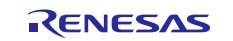

予期される出力結果の例:

Init temperature: 25.50 Current temperature: 25.06 Init temperature: 25.50 Current temperature: 25.00 Init temperature: 25.50 Current temperature: 25.00 Init temperature: 25.50 Current temperature: 25.00

出力される温度値が100℃を超えている場合は、温度センサが接続されていないか、故障しています。

## 10. SPI フレームワークモジュールのまとめ (SPI Framework Module Conclusion)

このモジュールガイドは、サンプルプロジェクトでモジュールの選択、追加、設定、使用を行うために必要な背景となる情報全般を説明しました。従来の組み込みシステムでは、これらの手順を理解することに多くに時間を必要とし、また間違いが起こりやすい操作でした。Renesas Synergy プラットフォームにより、これら手順の所要時間が短くなり、設定項目の競合や、ローレベルドライバの誤った選択など、誤りが防止できるようになりました。アプリケーションプロジェクトで示したように、ハイレベル API を使用することで高いレベルの開発からスタートし、ローレベルドライバを作成するような従来の開発環境で必要とされる時間が不要になり、開発時間を短縮できます。

## 11. SPI フレームワークモジュールの次の手順(SPI Framework Module Next Steps)

シンプルな SPI フレームワークモジュールのプロジェクトを習得した後は、より複雑なサンプルを確認する か、他の SPI スレーブデバイスを使用することができます。SCI SPI の実装を使用して実験することも可能 です。SCI SPI や RSPI に関連する各アプリケーションプロジェクトを比較し、SSP フレームワークを使用す る場合の利点を確認してください。

# 12. SPI フレームワークモジュールの参考情報(SPI Framework Module Reference Information)

『SSP ユーザーズマニュアル』: SSP distribution package の一部として html 形式を入手できるほか、Synergy WEB サイト (https://www.renesas.com/jp/ja/products/synergy.html) の SSP サイト (https://www.renesas.com/jp/ja/products/synergy/software/ssp.html) から PDF 版を入手することもできます。

本プロジェクト(ソフトウェア)は英文ドキュメントとともに、下記サイトから入手できます。未登録の場合は MyRenesas への登録が必要です。

https://www.renesas.com/jp/ja/software/D6001524.html

さらに関連参考資料、リソースに関する最新情報は Synergy WEB サイト(下記)から入手できます。 日本語版: <u>https://www.renesas.com/jp/ja/products/synergy.html</u>

英語版: <u>https://www.renesas.com/us/en/products/synergy.html</u>

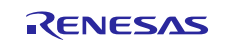

# ホームページとサポート窓口

サポート: <u>https://synergygallery.renesas.com/support</u>

テクニカルサポート:

- $\mathcal{T} \neq \mathcal{Y} \mathcal{D}$ : https://www.renesas.com/en-us/support/contact.html
- $\exists \neg \Box \gamma \gamma^{\circ}$ : https://www.renesas.com/en-eu/support/contact.html
- 日本: https://www.renesas.com/ja-jp/support/contact.html

すべての商標および登録商標はそれぞれの所有者に帰属します。

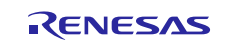

# 改訂記録

|      |            |     | 改訂内容                                                                                                    |
|------|------------|-----|----------------------------------------------------------------------------------------------------|
| Rev. | 発行日        | ページ | ポイント                                                                                                    |
| 1.01 | 2018.11.15 |     | <ul> <li>第 1.01 版 発行</li> <li>第 2 章~6章: SSP v1.5.0 UM 英文版から和訳</li> <li>第 7 章~:英文版(資料番号 r11an0117eu0101-synergy-spi-fw-mod-guide Rev1.01、発効日 2017 年 8 月 30 日)<br/>を和訳</li> <li>第 12 章:シナジーナレッジデータベースの HTTP 変更</li> </ul> |

|                     | ご注意書き                                                                                                    |
|---------------------|----------------------------------------------------------------------------------------------------|
| 1.                  | 本資料に記載された回路、ソフトウェアおよびこれらに関連する情報は、半導体製品の動作例、応用例を説明するものです。お客様の機器・システムの設計におい<br>て、回路、ソフトウェアおよびこれらに関連する情報を使用する場合には、お客様の責任において行ってください。これらの使用に起因して生じた損害(お客様<br>または第三者いずれに生じた損害も含みます。以下同じです。)に関し、当社は、一切その責任を負いません。 |
| 2.                  | 当社製品、本資料に記載された製品データ、図、表、プログラム、アルゴリズム、応用回路例等の情報の使用に起因して発生した第三者の特許権、著作権その他の<br>知的財産権に対する侵害またはこれらに関する紛争について、当社は、何らの保証を行うものではなく、また責任を負うものではありません。                                                               |
| 3.                  | 当社は、本資料に基づき当社または第三者の特許権、著作権その他の知的財産権を何ら許諾するものではありません。                                                                                                    |
| 4.                  | 当社製品を、全部または一部を問わず、改造、改変、複製、リバースエンジニアリング、その他、不適切に使用しないでください。かかる改造、改変、複製、リ                                                                                                    |
|                     | バースエンジニアリング等により生じた損害に関し、当社は、一切その責任を負いません。                                                                                                    |
| 5.                  | 当社は、当社製品の品質水準を「標準水準」および「高品質水準」に分類しており、各品質水準は、以下に示す用途に製品が使用されることを意図しております。                                                                                                    |
|                     | 標準水準: コンピュータ、OA機器、通信機器、計測機器、AV機器、                                                                                                    |
|                     | 家電、工作機械、パーソナル機器、産業用ロボット等                                                                                                    |
|                     | 高品質水準: 輸送機器(自動車、電車、船舶等)、交通制御(信号)、大規模通信機器、                                                                                                    |
|                     | 金融端末基幹システム、各種安全制御装置等                                                                                                    |
|                     | 当社製品は、データシート等により高信頼性、Harsh environment向け製品と定義しているものを除き、直接生命・身体に危害を及ぼす可能性のある機器・システ                                                                                                    |
|                     | ム(生命維持装置、人体に埋め込み使用するもの等)、もしくは多大な物的損害を発生させるおそれのある機器・システム(宇宙機器と、海底中継器、原子力制                                                                                                    |
|                     | 御システム、航空機制御システム、プラント基幹システム、軍事機器等)に使用されることを意図しておらず、これらの用途に使用することは想定していませ                                                                                                    |
|                     | ん。たとえ、当社が想定していない用途に当社製品を使用したことにより損害が生じても、当社は一切その責任を負いません。                                                                                                    |
| 6.                  | 当社製品をご使用の際は、最新の製品情報(データシート、ユーザーズマニュアル、アプリケーションノート、信頼性ハンドブックに記載の「半導体デバイスの使<br>用上の一般的な注意事項」等)をご確認の上、当社が指定する最大定格、動作電源電圧範囲、放熱特性、実装条件その他指定条件の範囲内でご使用ください。指                                                       |
| _                   | 定条件の範囲を超えて当社製品をご使用された場合の故障、誤動作の不具合および事故につきましては、当社は、一切その責任を負いません。                                                                                                    |
| 7.                  | 当社は、当社製品の品質および信頼性の向上に努めていますが、半導体製品はある確率で故障が発生したり、使用条件によっては誤動作したりする場合がありま                                                                                                    |
|                     | す。また、当社製品は、テータシート等において高信頼性、Harsh environment向け製品と定義しているものを除き、耐放射線設計を行っておりません。仮に当社                                                                                                    |
|                     | 製品の政障または誤動作が生じた場合であっても、人身事政、火災事政その他社会的損害等を生じさせないよう、お客様の貢仕において、冗長設計、延焼対策設<br>1. 調整作時は読制体の内心調測やトポエージングが明確、お客様の機関、シュニノルトエの世界相対すた。エノパオレ、特に、コノニンバコトカーマは、営業                                                       |
|                     | 計、誤動作防止設計等の女主設計あよりエーシング処理等、あ各様の機器・ジステムとしての面何休証を行うてくたさい。特に、マイコンツフトウエアは、単独<br>ての検討は思想なため、か気体の機関、シュニノレーズの内へ検討たか気体の表にてた。てください。                                                                                  |
| _                   | での検証は困難なため、お客様の機器・システムとしての安全検証をお客様の頁仕で行ってくたさい。<br>                                                                                                    |
| 8.                  | 当社製品の環境適合社等の詳細につきましては、製品値別に必ず当社呂来窓口までお向合でくたさい。こ便用に除しては、特定の物員の召有・使用を規制するRORS<br>た余葉、盗用されて連接関連は会ま上の調素のここ、われては会に盗会すてたるご使用ください、われては会ま造中したいことにたりたども得定に関して、実効                                                     |
|                     | 相中寺、週用される煤焼関連広中を1万調査のりた、がかる広中に過ロりるようこ使用てたさい。かかる広中を遅すしないことにより主した復吉に関して、当社<br>  t                                                                                                    |
| 0                   | は、「切ての員在と良いません。<br>※注制日やとびは然を国内はのは今やとび規則にとり制法。広田、昭喜な林正されている機理。シスニノに広田することけできません。※注制日やとびは後を絵                                                                                                    |
| 9.                  | 当社委品のよび役前を国内がの法节のよび規則により表達・使用・販売を示正されている機器・フスナムに使用することはできません。当社委品のよび役前を期<br>出 販売またけ我転笑する場合け 「水園塩萃及び水園留見注」その他日太園お上が海田される水園の輸出管理関連注損を道空し それらの完めるところに従い                                                        |
|                     | 山、派元なたた時和寺子の初日は、「戸田祠日及び戸田貢勿広」「ひ他日平田のなび巡川される戸田の福田日在国庄広焼を座すり、てれらのためるとこうに従い                                                                                                    |
| 10                  | 必要なす続きを1) JCC たさい。<br>お安様が当社創品を第三考に転高笑されス提合にけ、車前に当該第三考に対して、太ご注音書き記載の謎条件を通知すス吉任を負うものといたします                                                                                                    |
| 11                  | 、の音味が当は我面とお一日にもだちそれの物目には、手前に当めお一日にからし、ホビユ志言と記載の品本作を通知する負任と良りののしいたしより。                                                                                                    |
| 12                  | - 不見行の主命なたは、中と当社の人自たの多手的の不知と行ることは、私報なたは後表することを示します。                                                                                                    |
| <sup>12</sup><br> 注 | - 不愛行ににしなくのでののからないにの「は我们についてによりなかか」とないようについ、コロジョネにコードをでの回日とくだとい。                                                                                                    |
| 1                   | 社会にいます。                                                                                                    |
| 注                   | 2. 本資料において使用されている「当社製品」とは、注1において定義された当社の開発、製造製品をいいます。                                                                                                    |
|                     |                                                                                                    |

(Rev.4.0-1 2017.11)

# RENESAS

ルネサスエレクトロニクス株式会社

http://www.renesas.com

※営業お問合せ窓口の住所は変更になることがあります。最新情報につきましては、弊社ホームページをご覧ください。 ルネサス エレクトロニクス株式会社 〒135-0061 東京都江東区豊洲3-2-24 (豊洲フォレシア)

■技術的なお問合せおよび資料のご請求は下記へどうぞ。 総合お問合せ窓口:https://www.renesas.com/contact/

■営業お問合せ窓口

© 2018 Renesas Electronics Corporation. All rights reserved. Colophon 6.0